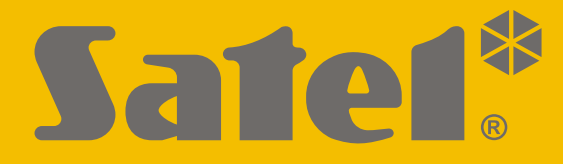

CE

# INSTRUKCJA INSTALATORA

PL versa\_plus\_i\_pl 09/21

SATEL sp. z o.o. ul. Budowlanych 66 • 80-298 Gdańsk • POLSKA tel. 58 320 94 00 • serwis 58 320 94 30 • dz. techn. 58 320 94 20 www.satel.pl

Wersja oprogramowania 1.10 <u>Centrala alarmowa</u>

# WAŻNE

System alarmowy powinien być instalowany przez wykwalifikowany personel.

Przed przystąpieniem do instalacji należy zapoznać się z niniejszą instrukcją w celu uniknięcia błędów, które mogą skutkować wadliwym działaniem lub nawet uszkodzeniem sprzętu.

Wszystkie połączenia elektryczne należy wykonywać przy wyłączonym zasilaniu.

Wprowadzanie w urządzeniu jakichkolwiek modyfikacji, które nie są autoryzowane przez producenta, lub dokonywanie samodzielnych napraw skutkuje utratą uprawnień wynikających z gwarancji.

Firma SATEL stawia sobie za cel nieustanne podnoszenie jakości swoich produktów, co może skutkować zmianami w ich specyfikacji technicznej i oprogramowaniu. Aktualna informacja o wprowadzanych zmianach znajduje się na naszej stronie internetowej. Proszę nas odwiedzić: https://support.satel.pl

#### SATEL sp. z o.o. niniejszym oświadcza, że typ urządzenia radiowego VERSA Plus jest zgodny z dyrektywą 2014/53/UE. Pełny tekst deklaracji zgodności UE jest dostępny pod następującym adresem internetowym: www.satel.eu/ce

W instrukcji mogą wystąpić następujące symbole:

- *i* uwaga,
- Ā
- uwaga krytyczna.

# Zmiany wprowadzone w wersji oprogramowania 1.10

| VERSA-ETH | Nowy parametr: KOD MCC/MNC. |
|-----------|-----------------------------|
|           | Nowa opcja: AUTO.           |

## SPIS TREŚCI

| 1. | Wprowadzenie4 |             |                                                                                                    |            |
|----|---------------|-------------|----------------------------------------------------------------------------------------------------|------------|
| 2. |               | Wła         | aściwości                                                                                                    | 4          |
| 3. |               | Mar         | nipulatory                                                                                                    | 6          |
|    | 3.            | 1           | Właściwości manipulatorów                                                                                          | 7          |
| 4. |               | Мос         | duły rozszerzające                                                                                                 | 8          |
| 5. |               | Inst        | talacja systemu                                                                                                    | 8          |
|    | 5.            | 1           | Plan instalacji                                                                                                    | 8          |
|    | 5.            | 2           | Oszacowanie poboru prądów w systemie                                                                               | 9          |
|    | 5.            | 3           | Okablowanie                                                                                                    | 9          |
|    | 5.            | 4           | Montaż centrali                                                                                                    | 9          |
|    |               | 5.4.        | 1 Opis płyty głównej                                                                                               | .10        |
|    | 5.            | 5           | Podłączenie urządzeń do magistrali komunikacyjnej                                                                  | .11        |
|    |               | 5.5.        | 1 Podłączenie manipulatorów przewodowych                                                                           | .12        |
|    |               | 5.5.        | 2 Podłączenie ekspandera obsługi pilotów 433 MHz                                                                   | .13        |
|    |               | 5.5.        | 3 Podłączenie kontrolera systemu bezprzewodowego MICRA                                                             | .13        |
|    |               | 5.5.        | 4 Podłączenie kontrolera systemu bezprzewodowego ABAX 2 / ABAX                                                     | .14        |
|    |               | 5.5.<br>5.5 | 5 Podłączenie ekspanderow wejsc przewodowych                                                                       | .15        |
|    |               | 5.5.        | <ul> <li>7 Podłączenie modułów sterowania strefami</li> </ul>                                                      | .17        |
|    | 5             | 6.5.        | Podłaczenie czujek                                                                                                 | 18         |
|    | 0.            | 56          | 1 Rezystory parametryczne                                                                                          | 21         |
|    | 5             | 7           | Podłaczenie svonalizatorów                                                                                         |            |
|    | 5             | 8           | Podłączenie oggralizatorow inicial radiowego                                                                       | .21        |
|    | 5.            | 9           | Podłaczenie analogowei linii telefonicznei                                                                         | .23        |
|    | 5.            | 10          | Podłączenie sieci Ethernet                                                                                         | .24        |
|    | 5.            | 11          | Podłaczenie terminala INT-AVT                                                                                      | .24        |
|    | -             | 5.11        | 1.1 Montaż terminala INT-AVT                                                                                       | .24        |
|    | 5.            | 12          | Podłączenie zasilania i uruchomienie centrali                                                                      | .26        |
|    |               | 5.12        | 2.1 Żasilanie główne                                                                                               | .26        |
|    |               | 5.12        | 2.2 Zasilanie awaryjne                                                                                             | .26        |
|    |               | 5.12        | 2.3 Procedura podłączania zasilania i uruchomienia centrali                                                        | .26        |
|    |               | 5.12        | 2.4 Awaryjna procedura uruchomienia centrali                                                                       | .27        |
|    |               | 5.12        | 2.5 Pierwsze kroki po uruchomieniu centrali                                                                        | .27        |
|    | 5.            | 13          | Programowanie adresów manipulatorów przewodowych                                                                   | .27        |
|    |               | 5.13        | 3.1 Programowanie adresu przy pomocy funkcji serwisowej                                                            | .28        |
|    | _             | 5.13        | 3.2 Programowanie adresu bez uruchamiania trybu serwisowego                                                        | .28        |
|    | 5.            | 14          | Identyfikacja urządzen podłączonych do magistrali                                                                  | .29        |
|    |               | 5.14        | 4.1 Uruchomienie lunkcji identylikacji przy pomocy manipulatora                                                    | .29        |
|    | Б             | 15          | A.Z. Oruchonnenie runkcji identylikacji przy pomocy programu DEOADA                                                | .29        |
|    | ว.<br>ธ       | 10          | Noritaz karty Silvi<br>Rodłaczonie komputera do centrali                                                           | .30        |
|    | บ.<br>ร       | 17          | rouiączenie komputera uo centrali                                                                                  | 00.<br>02. |
|    | J.            | 5 17        | instalacja urząuzen bezpizewouowych ADAΛ 2 / ADAΛ<br>7.1 – Dodawanie nowych urządzeń bezprzewodowych ΔRΔX 2 / ΔRΔX | .30        |
|    |               | 5 17        | 7.2 Usuwanie urządzeń bezprzewodowych ABAX 2 / ABAX                                                                | .33        |
|    | 5             | .18         | Instalacia czujek bezprzewodowych MICRA (433 MHz)                                                                  | .33        |
|    | Э.            | 5.18        | 8.1 Dodawanie nowych czujek bezprzewodowych MICRA (433 MHz)                                                        | .34        |
|    |               | 5.18        | 8.2 Usuwanie czujek bezprzewodowych MICRA (433 MHz)                                                                | .35        |
|    |               |             | - , ,                                                                                                    |            |

| 6. Nur | neracja wejść i wyjść w systemie | 35 |
|--------|----------------------------------|----|
| 6.1    | Numeracja wejść                  |    |
| 6.1.   | 1 Wejścia przewodowe             |    |
| 6.1.   | 2 Wejścia bezprzewodowe          |    |
| 6.2    | Numeracja wyjść                  |    |
| 6.2.   | 1 Wyjścia przewodowe             |    |
| 6.2.   | 2 Wyjścia bezprzewodowe          |    |
| 7. Dar | ne techniczne                    |    |
| 7.1    | Centrala                         |    |
| 7.2    | Manipulator VERSA-LCD            |    |
| 7.3    | Manipulator VERSA-LCDM           |    |
| 7.4    | Manipulator VERSA-LCDR           |    |
| 7.5    | Manipulator VERSA-LED            |    |
| 8. His | toria zmian w treści instrukcji  |    |

# 1. Wprowadzenie

Niniejsza instrukcja opisuje centralę VERSA Plus oraz sposób jej instalacji. Instrukcja dostarcza ponadto informacji na temat urządzeń współpracujących z centralą i sposobu ich podłączenia.

Centrala VERSA Plus spełnia wymagania norm EN 50131-1 Grade 2, EN 50131-3 Grade 2, EN 50131-6 Grade 2, EN 50130-4 i EN 50130-5 Klasa II.

# 2. Właściwości

#### Struktura systemu

- 2 strefy (grupy wejść).
- Możliwość przypisania wejścia do dwóch stref.

## Wejścia

- 4 programowalne wejścia przewodowe na płycie głównej centrali:
  - obsługa czujek typu NO i NC oraz czujek roletowych i wstrząsowych,
  - obsługa konfiguracji EOL i 2EOL.
- Zabezpieczenie elektryczne wejść.
- Maksymalna liczba wejść programowalnych: 30.
- 20 typów reakcji.
- Wejście sabotażowe typu NC na płycie głównej centrali.

## Wyjścia

- 5 programowalnych wyjść przewodowych na płycie głównej centrali:
  - 2 wyjścia wysokoprądowe,
  - 2 wyjścia niskoprądowe typu OC,
  - 1 wyjście przekaźnikowe.
- Maksymalna liczba wyjść programowalnych: 12.
- 22 realizowane funkcje.
- Możliwość sterowania nadajnikiem monitoringu radiowego przy pomocy wyjść niskoprądowych płyty głównej (obsługa formatu PC-16 OUT).
- 3 wyjścia zasilające na płycie głównej centrali.
- Zabezpieczenie elektryczne wyjść.
- Wyjście na płycie głównej centrali do podłączenia montowanego w obudowie dedykowanego przetwornika piezoelektrycznego (sygnalizacja akustyczna).

## Magistrala komunikacyjna

- Możliwość podłączenia manipulatorów i modułów rozszerzających.
- Zabezpieczenie elektryczne magistrali komunikacyjnej.

## Komunikacja

- Wbudowane komunikatory:
  - telefoniczny analogowy,
  - komórkowy (moduł GSM/GPRS pracujący w sieciach telefonii komórkowej 2G),
  - ethernetowy.
- Obsługa dwóch kart SIM przez komunikator komórkowy.

• Wbudowany modem 300 bps.

#### Monitoring

- Monitorowanie zdarzeń do dwóch stacji monitorujących:
  - kilkanaście formatów komunikacji (m.in. Contact ID oraz SIA),
  - 4 identyfikatory.
- Wiele torów transmisji:
  - sieć Ethernet,
  - GPRS,
  - kanał głosowy GSM,
  - CSD [dostępność transmisji CSD zależy od modelu komunikatora komórkowego zamontowanego na płytce elektroniki],
  - wiadomości SMS,
  - sieć telefonii analogowej.
- Określanie priorytetu różnych torów monitorowania zdarzeń.

#### Powiadamianie

- Powiadamianie o zdarzeniach na 8 numerów telefonów w formie:
  - 16 komunikatów głosowych,
  - 64 komunikatów tekstowych (treść definiowana przez instalatora).
- Powiadamianie o zdarzeniach na 8 adresów poczty elektronicznej przy pomocy wiadomości e-mail (treść generowana automatycznie).
- Powiadamianie o zdarzeniach na 8 numerów telefonów przy pomocy wiadomości SMS (treść generowana automatycznie).
- Informowanie użytkowników aplikacji VERSA CONTROL o zdarzeniach przy pomocy powiadomień push.

#### Wbudowany moduł głosowy

- Blisko 13 minut na komunikaty wykorzystywane w menu głosowym.
- Ponad 4 minuty na 16 komunikatów do celów powiadamiania telefonicznego (komunikat może trwać do 16 sekund).

#### Zdalna obsługa przy pomocy telefonu

- Sprawdzanie stanu systemu alarmowego (DTMF).
- Sterowanie systemem alarmowym (DTMF lub SMS).
- Możliwość zdefiniowania makropoleceń uruchamiających szereg różnorodnych funkcji, co pozwala usprawnić zdalne sterowanie przy pomocy telefonu.
- Menu głosowe ułatwiające obsługę (DTMF).

#### Aplikacja mobilna VERSA CONTROL

- Obsługa systemu alarmowego z urządzeń mobilnych:
  - sterowanie systemem alarmowym,
  - sprawdzanie stanu systemu alarmowego.

#### Dźwiękowa weryfikacja alarmu

- Dwukierunkowa dźwiękowa weryfikacja alarmu (nasłuch / rozmowa).
- Obsługa terminala INT-AVT (wersji produkowanej po 1 grudnia 2014).

#### Pamięć zdarzeń

• 2047 zdarzeń.

#### Użytkownicy

- 30 użytkowników.
- Możliwość przydzielenia użytkownikowi:
  - hasła,
  - karty zbliżeniowej (transpondera pasywnego 125 kHz, który może mieć formę karty, breloka itd.),
  - pilota.
- Uprawnienia określające zakres dostępu do systemu.

#### Timery

- 4 timery umożliwiające automatyczne:
  - załączanie/wyłączanie czuwania w strefach,
  - sterowanie wyjściami (włączanie/wyłączanie światła, zraszanie ogrodu itp.).

#### Programowanie

- Programowanie lokalne:
  - manipulator,
  - komputer z zainstalowanym programem DLOADX podłączony do portu USB centrali (konfigurowanie systemu alarmowego),
  - komputer z zainstalowanym programem VG-SOFT podłączony do portu USB centrali (konfigurowanie wbudowanego modułu głosowego).
- Programowanie zdalne przy pomocy komputera z zainstalowanym programem DLOADX za pośrednictwem:
  - sieci telefonicznej PSTN (modem),
  - sieci komórkowej (modem / transmisja danych GPRS),
  - sieci Ethernet.

#### Wbudowany zasilacz

- Zasilacz impulsowy 12 V / 2 A.
- Zabezpieczenie przeciwzwarciowe.
- Układ ładowania akumulatora.
- Kontrola stanu akumulatora i odłączanie rozładowanego akumulatora.

#### Płyta główna

- Gniazdo USB MINI-B umożliwiające:
  - lokalne programowanie przy pomocy komputera z zainstalowanym programem DLOADX / VG-SOFT,
  - aktualizację oprogramowania centrali i wbudowanych modułów.
- Zdejmowane zaciski montażowe.

# 3. Manipulatory

Firma SATEL oferuje następujące manipulatory dla central alarmowych VERSA Plus:

INT-TSG - przewodowy manipulator z ekranem dotykowym,

INT-TSG2 - przewodowy manipulator z ekranem dotykowym,

**INT-TSH** – przewodowy manipulator z ekranem dotykowym,

INT-TSH2 - przewodowy manipulator z ekranem dotykowym,

VERSA-LCD – przewodowy manipulator LCD z klawiaturą mechaniczną,

VERSA-LCDM - przewodowy manipulator LCD z klawiaturą mechaniczną,

- **VERSA-LCDR** przewodowy manipulator LCD z klawiaturą mechaniczną i wbudowanym czytnikiem kart zbliżeniowych,
- VERSA-KWRL2 bezprzewodowy manipulator LCD z klawiaturą mechaniczną i wbudowanym czytnikiem kart zbliżeniowych (wymagane jest podłączenie kontrolera ACU-220 / ACU-280 / ACU-120 / ACU-270),
- **VERSA-LCDM-WRL** bezprzewodowy manipulator LCD z klawiaturą mechaniczną i wbudowanym czytnikiem kart zbliżeniowych (wymagane jest podłączenie kontrolera ACU-120 / ACU-270),

VERSA-LED – przewodowy manipulator LED z klawiaturą mechaniczną.

Manipulatory mogą być dostępne z różnymi wariantami kolorystycznymi wyświetlacza i podświetlenia klawiszy. O wariancie kolorystycznym informuje dodatkowe oznaczenie umieszczane w nazwie manipulatora (np. VERSA-LCD-GR – zielony wyświetlacz i podświetlenie klawiszy; VERSA-LCDM-WH – biały wyświetlacz i podświetlenie klawiszy).

Informacje na temat manipulatorów INT-TSG, INT-TSG2, INT-TSH, INT-TSH2, VERSA-KWRL2 i VERSA-LCDM-WRL znajdziesz w instrukcjach dodawanych do tych manipulatorów.

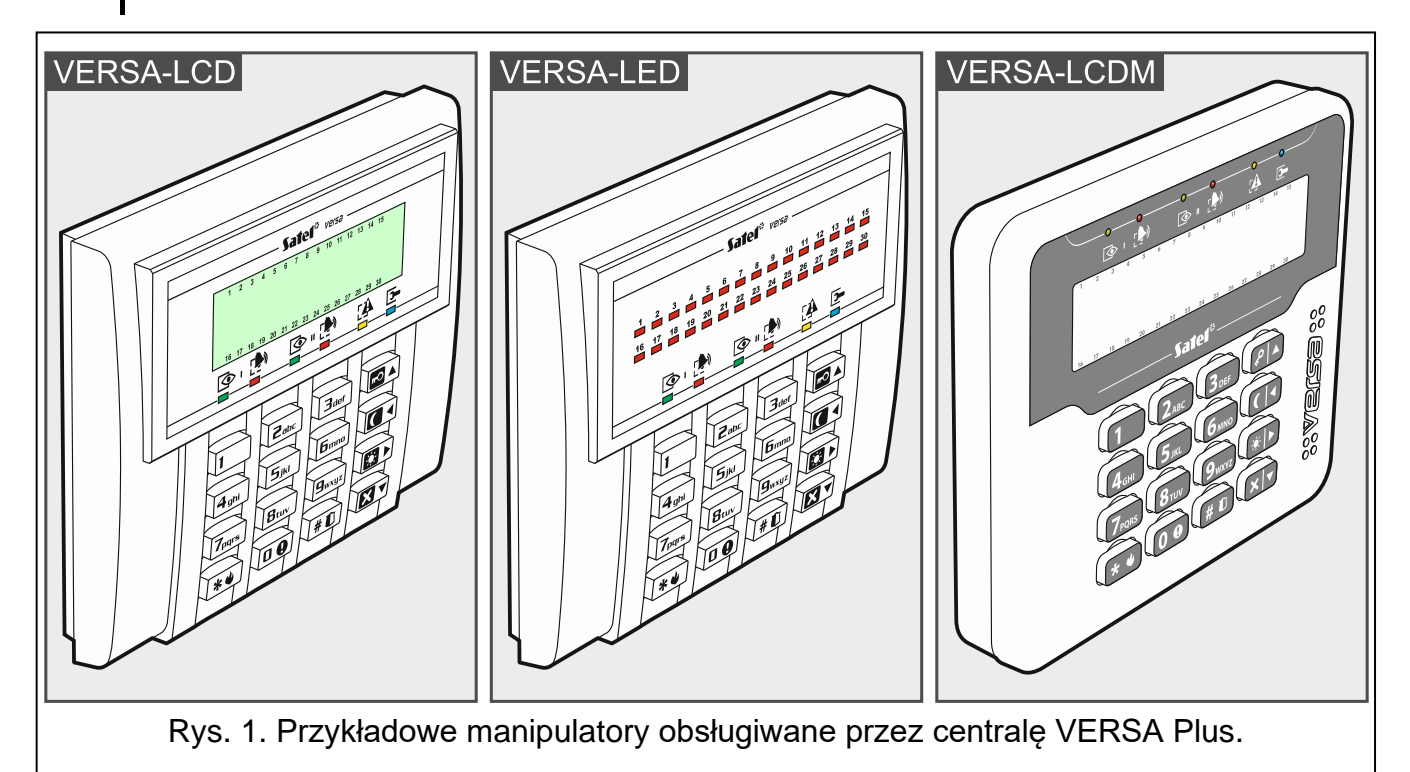

## 3.1 Właściwości manipulatorów

- Wyświetlacz 2 x 16 znaków z podświetleniem. VERSA-LCD / VERSA-LCDM / VERSA-LCDR
- Diody LED informujące o stanie wejść. VERSA-LED
- Diody LED informujące o stanie stref oraz systemu.
- 12 klawiszy, oznaczonych zgodnie ze standardem telefonicznym, przeznaczonych do wprowadzania danych.

- 4 klawisze dodatkowe do poruszania się po menu oraz załączania/wyłączania czuwania.
- Podświetlenie klawiszy.
- Wbudowany czytnik kart zbliżeniowych. VERSA-LCDR
- Styk sabotażowy reagujący na otwarcie obudowy i oderwanie od ściany.

# 4. Moduły rozszerzające

- **INT-RX-S / INT-RX. Ekspander obsługi pilotów 433 MHz.** Umożliwia sterowanie systemem alarmowym przy pomocy pilotów 433 MHz.
- VERSA-MCU. Kontroler systemu bezprzewodowego MICRA. Umożliwia obsługę systemu alarmowego przy pomocy pilotów 433 MHz oraz zastosowanie w systemie alarmowym czujek bezprzewodowych MICRA (433 MHz).
- ACU-220 / ACU-280. Kontroler systemu bezprzewodowego ABAX 2. Umożliwia obsługę systemu alarmowego przy pomocy pilotów ABAX 2 i zastosowanie w systemie alarmowym dwukierunkowych urządzeń bezprzewodowych ABAX 2.
- ACU-120 / ACU-270 / ACU-100 / ACU-250. Kontroler systemu bezprzewodowego ABAX. Umożliwia obsługę systemu alarmowego przy pomocy pilotów ABAX 2 / ABAX i zastosowanie w systemie alarmowym dwukierunkowych urządzeń bezprzewodowych ABAX 2 / ABAX.
- **INT-E / CA-64 E / CA-64 EPS. Ekspander wejść.** Umożliwia rozbudowę systemu o 8 programowalnych wejść przewodowych.
- INT-O / INT-ORS / CA-64 O / CA-64 OPS. Ekspander wyjść. Umożliwia rozbudowę systemu o 8 programowalnych wyjść przewodowych.
- **INT-CR / INT-IT-2 / INT-IT. Moduł sterowania strefami.** Umożliwia załączanie i wyłączanie czuwania oraz kasowanie alarmów w strefach przy pomocy kart, breloków i innych transponderów pasywnych.

# 5. Instalacja systemu

# Wszystkie połączenia elektryczne należy wykonywać przy wyłączonym zasilaniu.

Do wykonania montażu przydatne będą:

- wkrętak płaski 2,5 mm,
- wkrętak krzyżakowy,
- szczypce precyzyjne,
- szczypce płaskie,
- wiertarka z kompletem wierteł.

# 5.1 Plan instalacji

Przed rozpoczęciem instalacji przygotuj plan systemu alarmowego. Sporządź szkic obiektu i umieść na nim wszystkie urządzenia, które mają wchodzić w skład systemu alarmowego: centralę, manipulatory, czujki, sygnalizatory, moduły rozszerzające itd. Grube mury, metalowe ścianki itp. zmniejszają zasięg sygnału komórkowego. Pamiętaj o tym, wybierając miejsce montażu centrali. Centrala i inne elementy systemu alarmowego powinny być montowane w ramach obszaru chronionego.

## 5.2 Oszacowanie poboru prądów w systemie

Na etapie planowania systemu alarmowego należy zsumować prądy pobierane przez wszystkie urządzenia wchodzące w jego skład (płytę główną centrali, manipulatory, moduły dodatkowe, czujki, sygnalizatory itd.). W rachunku należy uwzględnić prąd ładowania akumulatora. W przypadku, gdy suma prądów przekracza wydajność zasilacza centrali, w systemie należy zastosować ekspandery z zasilaczem lub dodatkowy zasilacz.

Suma prądów pobieranych przez urządzenia podłączone do zasilacza (ekspandera z zasilaczem) nie może przekroczyć wydajności prądowej zasilacza.

Planując podłączenie urządzeń do poszczególnych wyjść zasilających (centrali, ekspanderów z zasilaczem itd.) należy pamiętać, że suma prądów pobieranych przez te urządzenia nie może przekroczyć maksymalnej obciążalności prądowej tych wyjść.

# 5.3 Okablowanie

Do wykonania połączeń przewodowych między urządzeniami wchodzącymi w skład systemu zaleca się stosowanie kabla prostego nieekranowanego.

i

W przypadku stosowania kabla typu "skrętka" pamiętaj, że jedną parą skręconych przewodów nie wolno przesyłać sygnałów CLK (zegar) i DTA (dane).

Przekrój przewodów zasilających należy tak dobrać, aby spadek napięcia między zasilaczem a zasilanym urządzeniem nie przekroczył 1 V w stosunku do napięcia wyjściowego.

Dla zagwarantowania poprawnego działania elementów systemu istotne jest zapewnienie jak rezystancji i pojemności przewodów sygnałowych. Przy najmniejszej większych odległościach między urządzeniami, aby zmniejszyć rezystancję przewodów, konieczne może być zastosowanie dla każdego sygnału kilku równolegle połączonych żył. Konsekwencją tego może być jednak wzrost pojemności przewodów. Zbyt duża rezystancja albo pojemność przewodów łączących centralę z manipulatorami lub modułami rozszerzającymi może uniemożliwić ich właściwą pracę (np. centrala nie będzie w stanie zidentyfikować urządzenia, zgłaszane będą braki obecności itd.). Dobierając długość przewodów należy stosować się do zaleceń przedstawionych w rozdziałach dotyczących podłaczania poszczególnych typów urządzeń.

Unikaj prowadzenia przewodów równolegle do przewodów 230 V AC, w ich bezpośrednim sąsiedztwie, gdyż może to spowodować wadliwe działanie systemu.

## 5.4 Montaż centrali

Płyta główna centrali zawiera elementy elektroniczne wrażliwe na wyładowania elektrostatyczne.

Przed podłączeniem do płyty głównej zasilania (akumulatora, napięcia zmiennego z transformatora), należy zakończyć wszystkie prace instalacyjne dotyczące urządzeń przewodowych (podłączenie manipulatorów, modułów rozszerzających, czujek itd.).

Centrala powinna być instalowana w pomieszczeniach zamkniętych, o normalnej wilgotności powietrza. Należy zapewnić centrali ochronę przed dostępem osób niepowołanych. Instalator powinien zapewnić ochronę użytkowników i personelu serwisowego poprzez zastosowanie odpowiedniej obudowy urządzenia.

W miejscu montażu centrali powinien być dostępny obwód zasilania 230 V AC z połączeniem ochronnym.

## 5.4.1 Opis płyty głównej

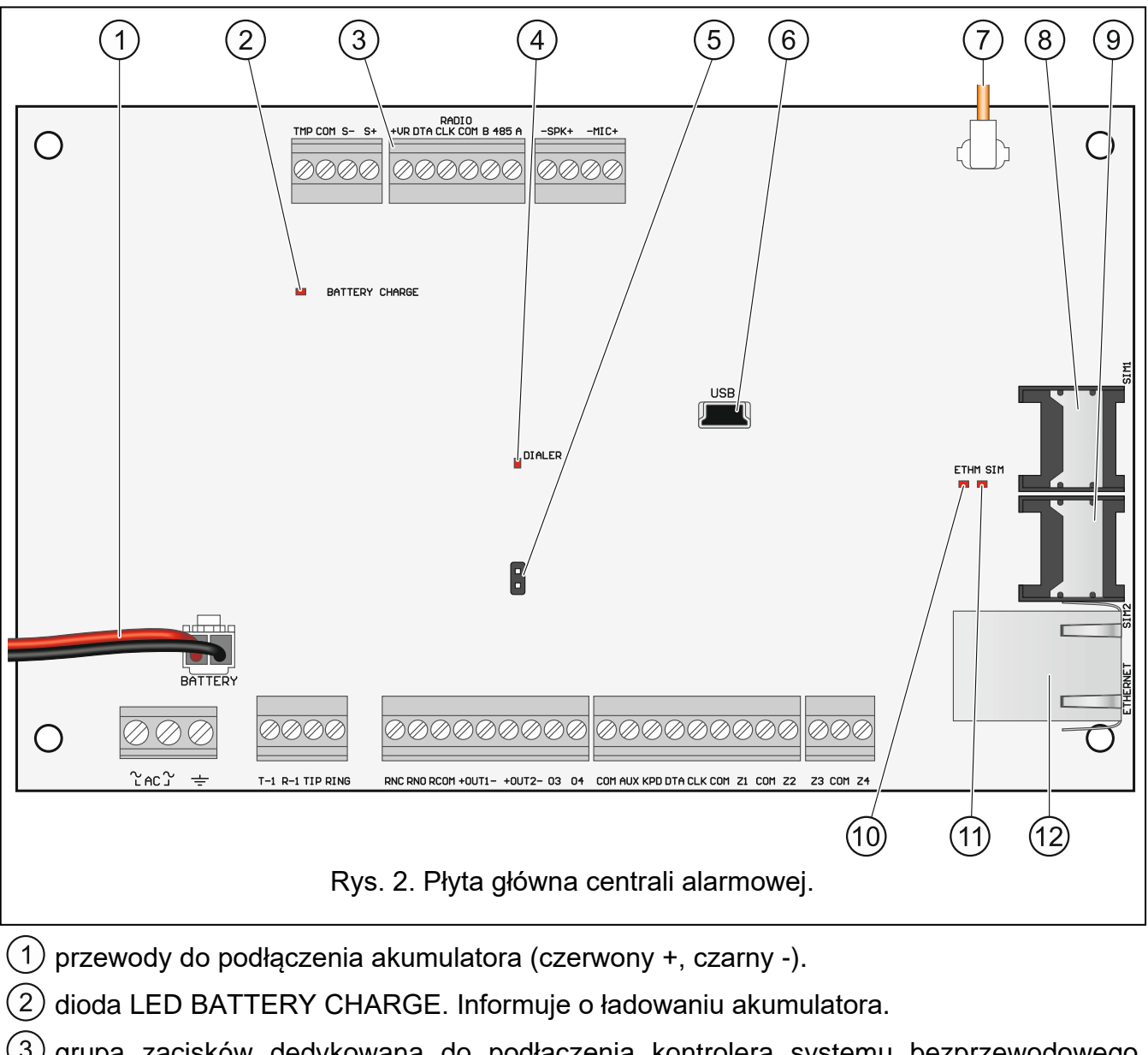

- 3) grupa zacisków dedykowana do podłączenia kontrolera systemu bezprzewodowego ABAX 2 (ACU-220 / ACU-280) / ABAX (ACU-120 / ACU-270 / ACU-100 / ACU-250) / MICRA (VERSA-MCU).
- (4) dioda LED DIALER. Informuje o stanie komunikatora telefonicznego centrali.
- (5) kołki umożliwiające uruchomienie centrali w sytuacjach awaryjnych (patrz: "Awaryjna procedura uruchomienia centrali" s. 27).
- 6 gniazdo USB MINI-B.
- (7) kabel zakończony złączem do podłączenia anteny (antena dodawana jest do centrali).
- (8) gniazdo pierwszej karty SIM.
- (9) gniazdo drugiej karty SIM.
  - Nie zaleca się wkładania karty SIM do gniazda przed zaprogramowaniem w centrali kodu PIN karty.
- (10) dioda LED ETHM:

nie świeci – komunikator ethernetowy wyłączony,

| <ol> <li>dioda LED SIM:<br/>nie świeci – komunikator komórkowy wyłączony,<br/>pojedyncze mignięcie – komunikator komórkowy włączony, aktywna karta SIM 1,<br/>podwójne mignięcie – komunikator komórkowy włączony, aktywna karta SIM 2.</li> <li>gniazdo RJ-45 do podłączenia sieci Ethernet. Wyposażone jest w dwie diody LED:<br/>zielona – świeci, gdy centrala jest podłączona do sieci,</li> </ol> |            |  |
|----------------------------------------------------------------------------------------------------|------------|--|
| nie świeci – komunikator komórkowy wyłączony,<br>pojedyncze mignięcie – komunikator komórkowy włączony, aktywna karta SIM 1,<br>podwójne mignięcie – komunikator komórkowy włączony, aktywna karta SIM 2.<br>(12) gniazdo RJ-45 do podłączenia sieci Ethernet. Wyposażone jest w dwie diody LED:<br>zielona – świeci, gdy centrala jest podłączona do sieci,                                            |            |  |
| <ul> <li>pojedyncze mignięcie – komunikator komórkowy włączony, aktywna karta SIM 1, podwójne mignięcie – komunikator komórkowy włączony, aktywna karta SIM 2.</li> <li>gniazdo RJ-45 do podłączenia sieci Ethernet. Wyposażone jest w dwie diody LED: zielona – świeci, gdy centrala jest podłączona do sieci,</li> </ul>                                                                              |            |  |
| <ul> <li>podwójne mignięcie – komunikator komórkowy włączony, aktywna karta SIM 2.</li> <li>(12) gniazdo RJ-45 do podłączenia sieci Ethernet. Wyposażone jest w dwie diody LED: zielona – świeci, gdy centrala jest podłączona do sieci,</li> </ul>                                                                                                    |            |  |
| (12) gniazdo RJ-45 do podłączenia sieci Ethernet. Wyposażone jest w dwie diody LED:<br>zielona – świeci, gdy centrala jest podłączona do sieci,                                                                                                    |            |  |
| zielona – świeci, gdy centrala jest podłączona do sieci,                                                                                                    |            |  |
|                                                                                                    |            |  |
| żółta – miga podczas transmisji danych.                                                                                                    |            |  |
| Opis zacisków                                                                                                    |            |  |
| AC - wejście zasilania (18 V AC).                                                                                                    |            |  |
| - zacisk ochronny komunikatora telefonicznego (podłączać tylko obwodu ochronnego PE sieci 230 V AC).                                                                                                    | do         |  |
| T-1, R-1 - wyjście linii telefonicznej (do telefonów w obiekcie).                                                                                                    |            |  |
| <b>TIP, RING</b> - wejście linii telefonicznej (od dostawcy telefonii).                                                                                                    |            |  |
| <b>RNC</b> - styk normalnie zamknięty programowalnego wyjścia przekaźnikowe (wyjście 5).                                                                                                    | ∋go        |  |
| <b>RNO</b> - styk normalnie otwarty programowalnego wyjścia przekaźnikowe (wyjście 5).                                                                                                    | ego        |  |
| <b>COM</b> - styk wspólny programowalnego wyjścia przekaźnikowego (wyjście 5).                                                                                                    |            |  |
| +OUT1-, +OUT2 programowalne wyjścia wysokoprądowe. Na zacisku "+" stale obecne jest napięcie +12 V DC. Zacisk "–" jest zwierany albo odcinany od masy w zależności od stanu wyjścia (aktywne/nieaktywne) i jego polaryzacji.                                                                                                    |            |  |
| <b>O3, O4</b> - programowalne wyjścia niskoprądowe typu OC.                                                                                                    |            |  |
| COM - masa.                                                                                                    |            |  |
| AUX - wyjście zasilania +12 V DC.                                                                                                    |            |  |
| <b>CPD</b> - wyjście zasilania +12 V DC.                                                                                                    |            |  |
| DTA - dane magistrali komunikacyjnej.                                                                                                    |            |  |
| CLK - zegar magistrali komunikacyjnej.                                                                                                    |            |  |
| Z1Z4 - wejścia.                                                                                                    |            |  |
| <ul> <li>TMP - wejście sabotażowe (NC) – jeżeli nie jest wykorzystywane, powinno ł<br/>zwarte do masy. Wejście TMP ma w systemie numer 31.</li> </ul>                                                                                                    | być        |  |
| <ul> <li>S-, S+</li> <li>- zaciski do podłączenia przetwornika piezoelektrycznego montowane<br/>w obudowie (przetwornik piezoelektryczny dodawany jest do centrali)</li> </ul>                                                                                                    | ∋go<br>).  |  |
| +VR - wyjście zasilania +12 V DC dedykowane do zasilania kontrol<br>ABAX 2 (ACU-220 / ACU-280) / ABAX (ACU-120 / ACU-270 / ACU-<br>/ ACU-250) / MICRA (VERSA-MCU).                                                                                                    | era<br>100 |  |
| <b>B 485 A</b> - zaciski przewidziane do przyszłych zastosowań (RS-485).                                                                                                    |            |  |
|                                                                                                    |            |  |
| -SPK+ - zaciski do podłączenia głośnika terminala INT-AVT.                                                                                                    |            |  |

# 5.5 Podłączenie urządzeń do magistrali komunikacyjnej

*i* Przewody magistrali muszą być prowadzone w jednym kablu.

Odległość urządzenia od centrali może wynosić do 600 m.

Urządzenie może być zasilane bezpośrednio z centrali, jeżeli odległość od centrali nie przekracza 300 m. Przy większych odległościach urządzeniu należy zapewnić inne źródło zasilania (zasilacz lub ekspander z zasilaczem).

Tabela 1 przedstawia liczbę wymaganych przewodów dla prawidłowego podłączenia urządzenia do magistrali w przypadku użycia przewodów o średnicy 0,5 mm.

|           | CLK | DTA         | СОМ |
|-----------|-----|-------------|-----|
| Odległość | Lic | zba przewoo | wòk |
| do 300 m  | 1   | 1           | 1   |
| 300-600 m | 2   | 2           | 2   |

Tabela 1.

W przypadku większości urządzeń podłączanych do magistrali komunikacyjnej wymagane jest ustawienie właściwego adresu. Dwa urządzenia nie mogą mieć tego samego adresu (niemożliwe będzie ich zidentyfikowanie). W rozdziałach poświęconych podłączaniu konkretnych urządzeń znajdziesz informacje na temat wymagań dotyczących ustawienia adresu.

#### 5.5.1 Podłączenie manipulatorów przewodowych

W celu spełnienia wymagań normy EN 50131 dla Grade 2:

- manipulatory VERSA-LCD / VERSA-LED muszą mieć wersję oprogramowania 1.01 lub nowszą,
- do centrali musi być podłączony co najmniej jeden manipulator LCD.

Umożliwi to informowanie użytkowników o stanie systemu zgodnie z wymaganiami normy.

Centrala obsługuje do 6 manipulatorów przewodowych i bezprzewodowych. Manipulatory muszą mieć ustawione adresy z zakresu od 0 do 5. Opis programowania adresów manipulatorów znajdziesz na stronie 27.

#### Montaż manipulatora

Manipulatory przeznaczone są do montażu wewnątrz pomieszczeń. Miejsce montażu powinno umożliwiać łatwy i wygodny dostęp użytkownikom systemu.

- 1. Otwórz obudowę manipulatora.
- 2. Przyłóż podstawę obudowy do ściany i zaznacz położenie otworów montażowych.
- 3. Wywierć w ścianie otwory na kołki montażowe.
- 4. Przeprowadź przewody przez otwór w podstawie obudowy.
- 5. Przy pomocy kołków i wkrętów przymocuj podstawę obudowy do ściany. Kołki powinny zostać odpowiednio dobrane do podłoża (inne do betonu lub cegły, inne do gipsu itp.).
- 6. Zaciski manipulatora połącz z odpowiednimi zaciskami centrali alarmowej (patrz: rys. 3).
- 7. Zamknij obudowę manipulatora.

1

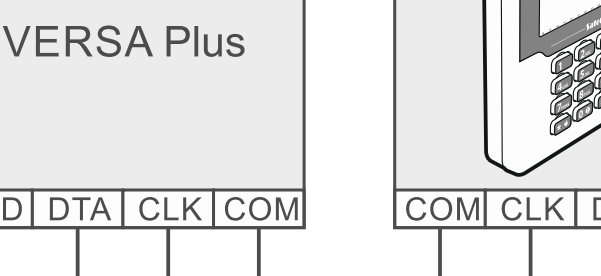

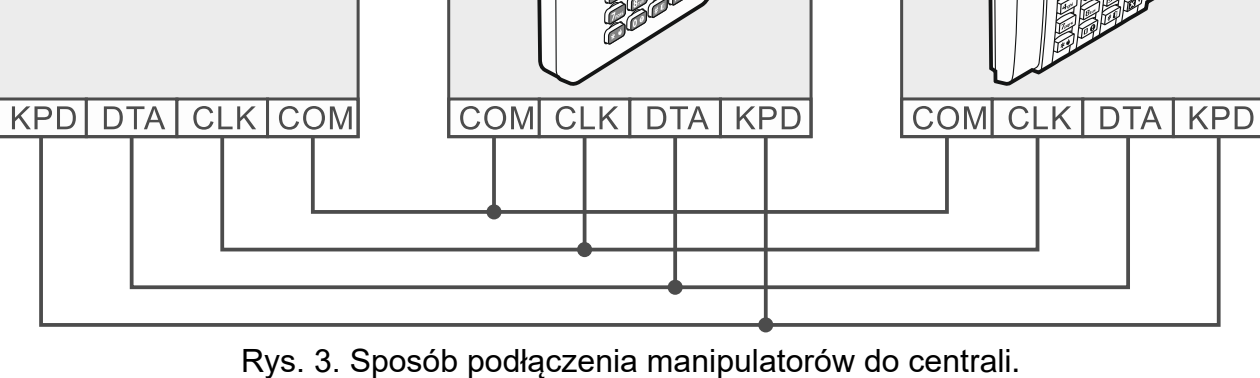

## 5.5.2 Podłączenie ekspandera obsługi pilotów 433 MHz

Do centrali można podłączyć jeden ekspander INT-RX-S lub INT-RX. Umożliwia on przypisanie użytkownikom pilotów 433 MHz (do 30 pilotów). W ekspanderze musi być ustawiony adres 7 (07h).

Jeżeli do centrali podłączony jest ekspander INT-RX-S / INT-RX, w systemie nie można zainstalować kontrolera VERSA-MCU.

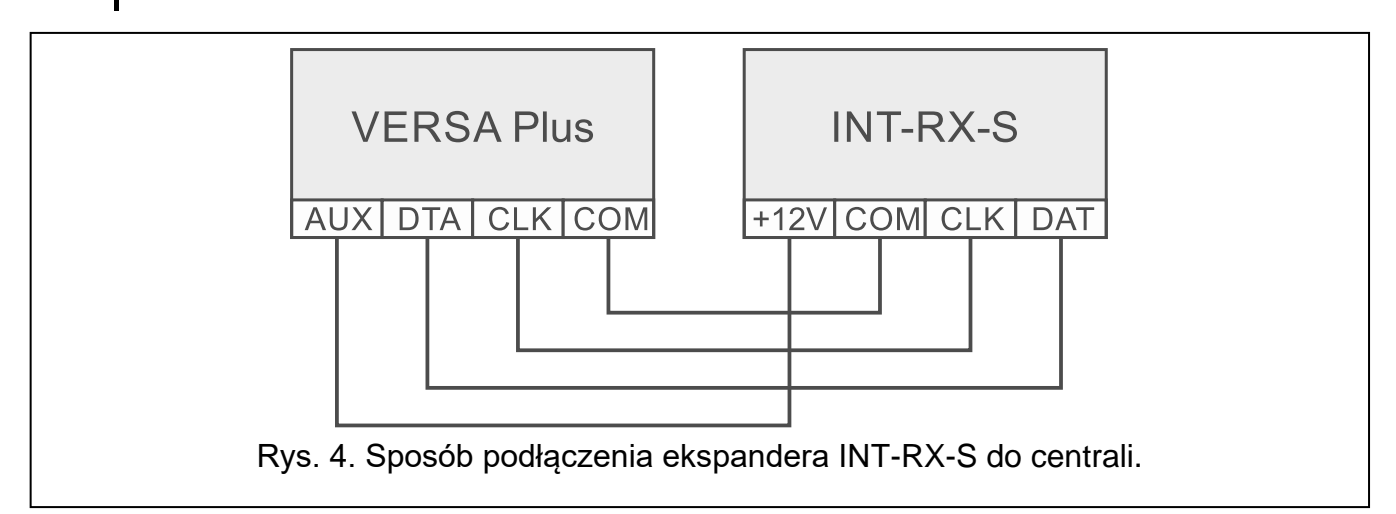

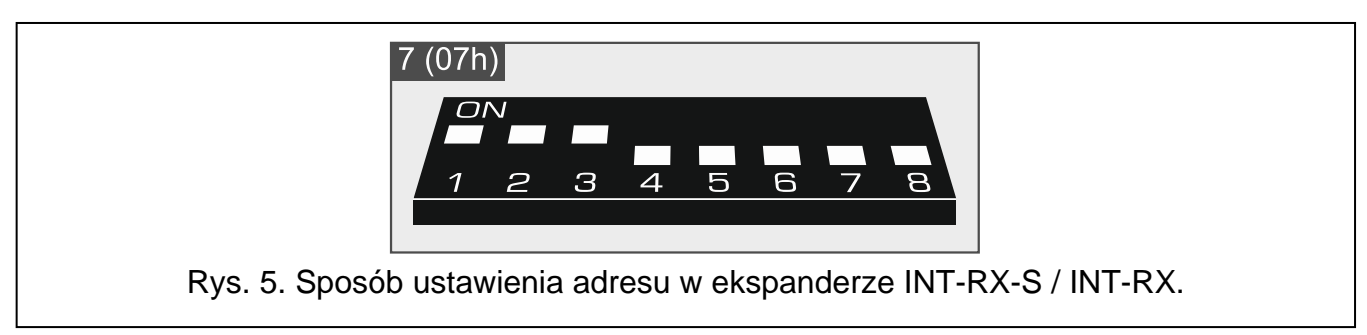

## 5.5.3 Podłączenie kontrolera systemu bezprzewodowego MICRA

Do centrali można podłączyć jeden kontroler VERSA-MCU. Umożliwia on przypisanie użytkownikom pilotów 433 MHz (do 30 pilotów). Pozwala też na zainstalowanie w systemie alarmowym do 30 czujek bezprzewodowych MICRA (433MHz) - centrala obsługuje do 30

1

*i* Kontroler VERSA-MCU jest identyfikowany przez centralę jako dwa urządzenia: INT-RX (adres 7) i VERSA-MCU (adres 8).

Jeżeli do centrali podłączony jest kontroler VERSA-MCU, w systemie nie można zainstalować ekspandera INT-RX-S / INT-RX i kontrolera ABAX 2 (ACU-220 / ACU-280) / ABAX (ACU-120 / ACU-270 / ACU-100 / ACU-250).

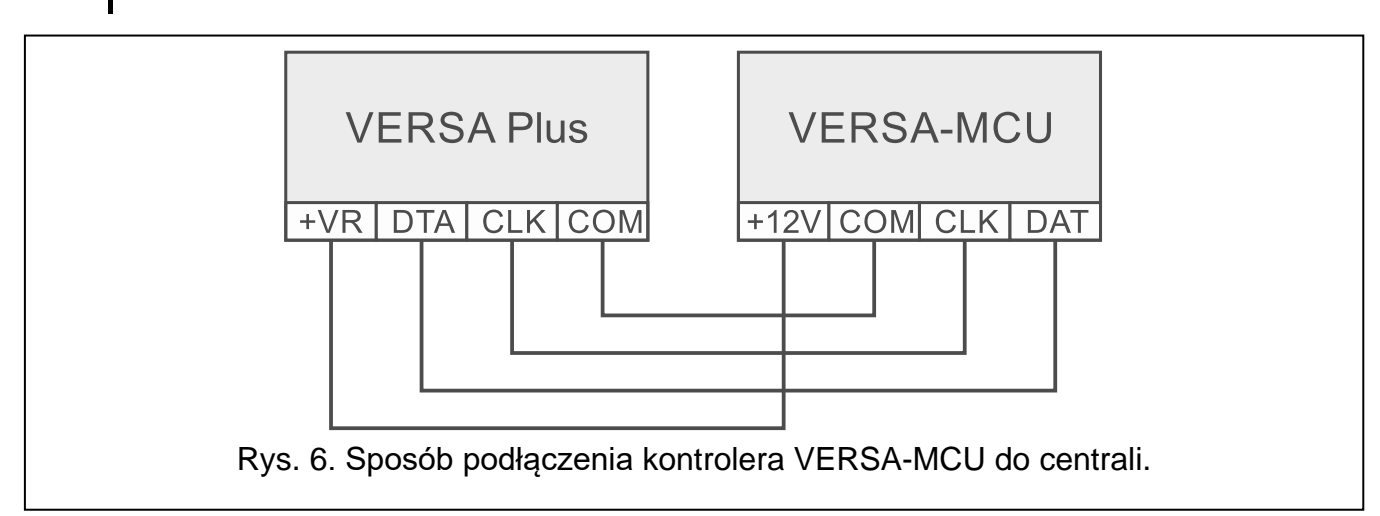

# 5.5.4 Podłączenie kontrolera systemu bezprzewodowego ABAX 2 / ABAX

Do centrali można podłączyć jeden kontroler ABAX 2 (ACU-220 / ACU-280) / ABAX (ACU-120 / ACU-270 / ACU-100 / ACU-250). Umożliwia on przypisanie użytkownikom pilotów ABAX 2 / ABAX (do 30 pilotów). Pozwala też na zainstalowanie w systemie alarmowym do 30 urządzeń bezprzewodowych ABAX 2 / ABAX – centrala obsługuje do 30 wejść i do 12 wyjść bezprzewodowych. Jeżeli numer wejścia bezprzewodowego pokrywa się z numerem wejścia przewodowego (na płycie głównej lub w ekspanderze), obsługiwane jest wejście bezprzewodowe. Jeżeli do centrali podłączony jest kontroler ACU-220 / ACU-280 / ACU-120 / ACU-270, w systemie możesz zainstalować manipulatory bezprzewodowe.

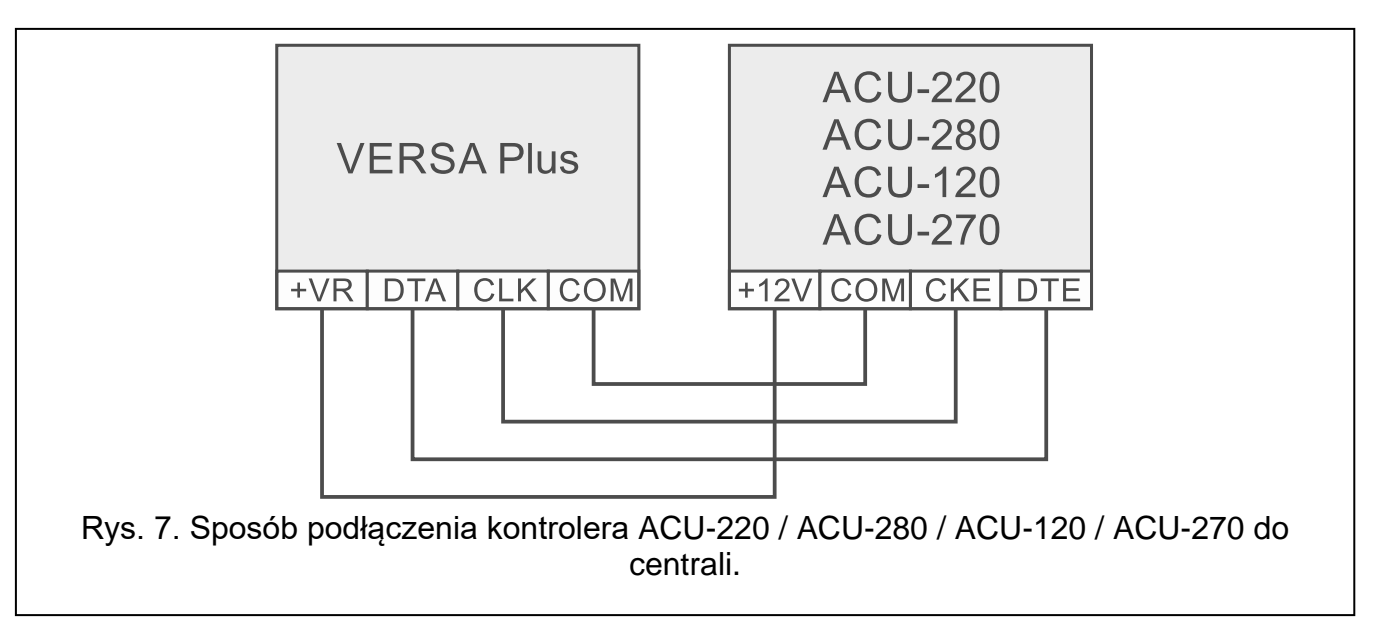

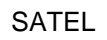

1

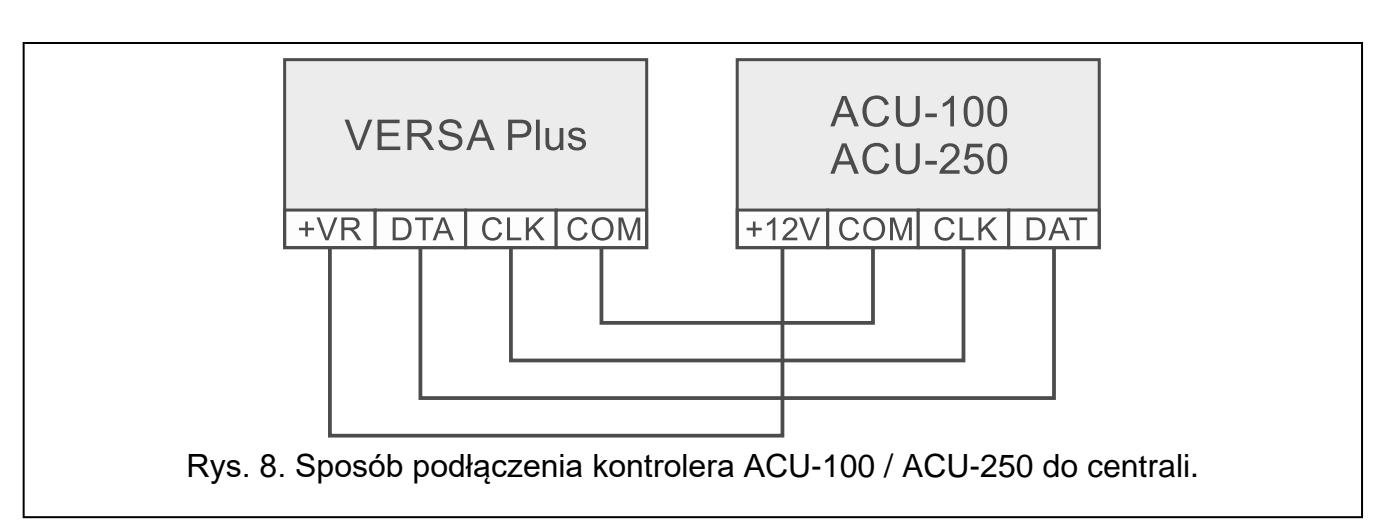

W zależności od kontrolera, ustaw odpowiednio przełączniki DIP-switch:

- **ACU-220 / ACU-280**: przełącznik 9 w pozycji OFF, przełącznik 10 w pozycji ON, a pozostałe przełączniki dowolnie (w kontrolerze ACU-220 przy pomocy przełącznika 8 możesz wybrać antenę nadawczą),
- ACU-120 / ACU-270: przełącznik 8 w pozycji ON, a stan pozostałych przełączników nie ma znaczenia,
- **ACU-100**: przełączniki 4, 7 i 8 w pozycji ON, a pozostałe w pozycji OFF (adres 8 (08h) i włączony tryb współpracy z centralami VERSA),
- ACU-250: przełącznik 4 w pozycji ON, a pozostałe w pozycji OFF (adres 8 (08h)).
  - Wszystkie kontrolery systemu bezprzewodowego ABAX 2 / ABAX są identyfikowane przez centralę jako kontroler ACU-100.

Jeżeli do centrali podłączony jest kontroler ABAX 2 (ACU-220 / ACU-280) / ABAX (ACU-120 / ACU-270 / ACU-100 / ACU-250), w systemie nie można zainstalować kontrolera VERSA-MCU.

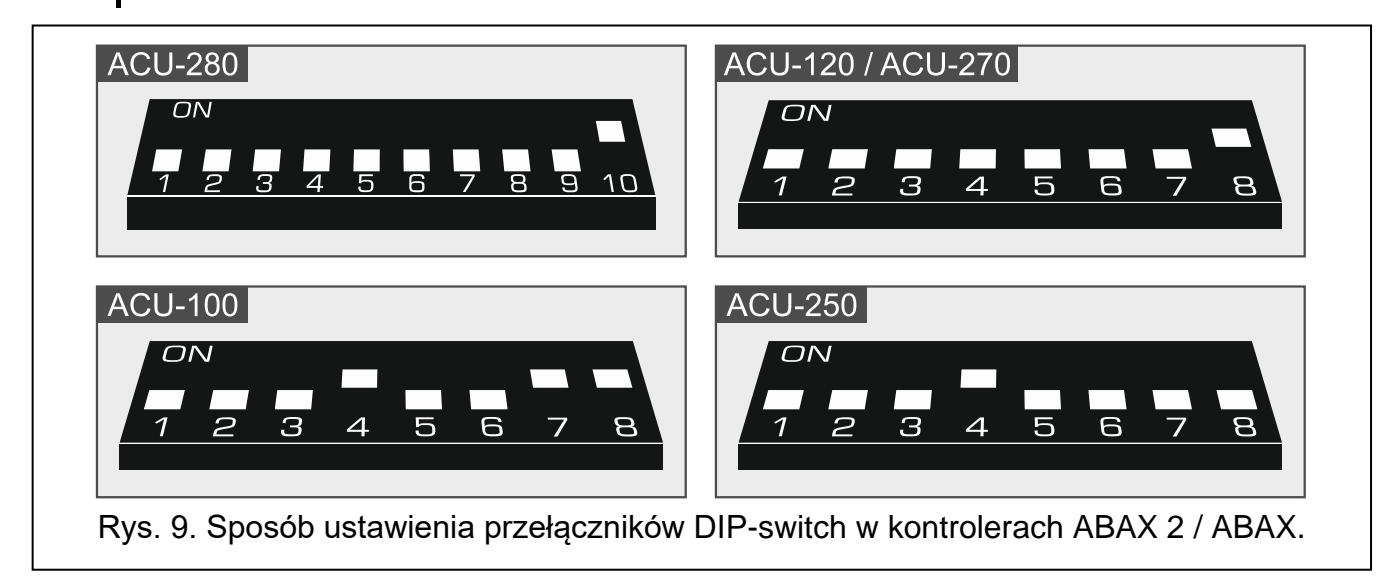

## 5.5.5 Podłączenie ekspanderów wejść przewodowych

Do centrali można podłączyć do trzech ekspanderów INT-E / CA-64 E / CA-64 EPS. Pozwala to rozbudować system o maksymalnie 24 programowalne wejścia przewodowe. Przy pomocy przełączników DIP-switch w ekspanderach:

• ustaw adres z zakresu od 12 (0Ch) do 14 (0Eh) - przełączniki 1-5,

określ, jak ekspander zostanie zidentyfikowany – przełącznik 10 (INT-E) lub 8 (CA-64 E / CA-64 EPS).

Szczegółowe informacje na temat identyfikacji ekspandera i różnic funkcjonalnych wynikających z identyfikacji znajdziesz w instrukcji dołączonej do ekspandera.

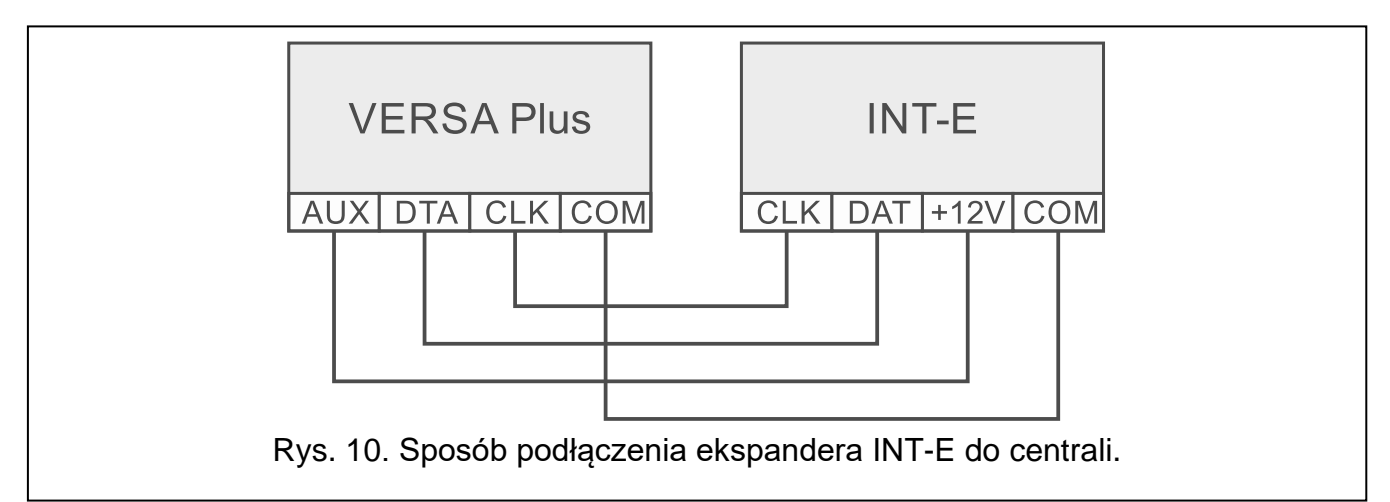

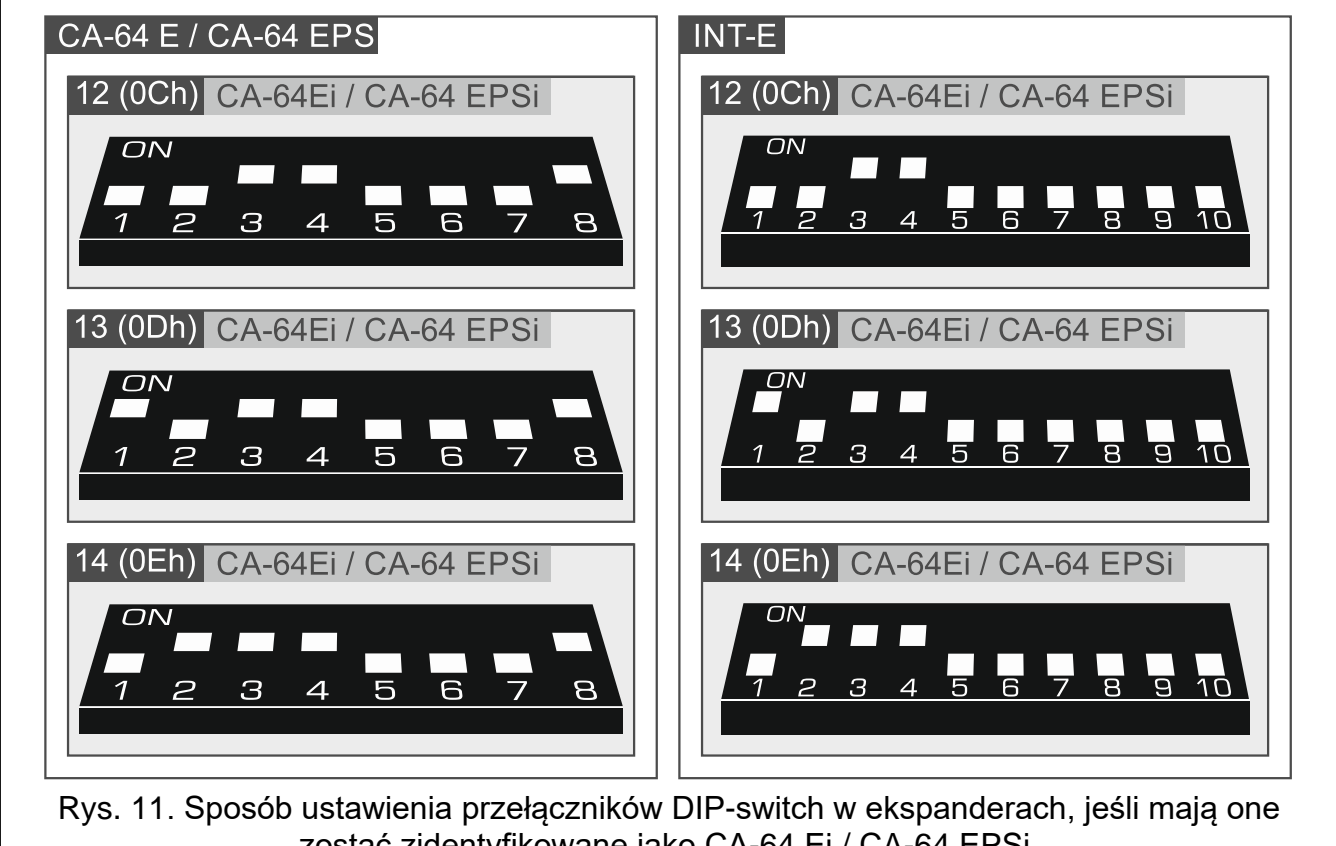

zostać zidentyfikowane jako CA-64 Ei / CA-64 EPSi.

Tabela 2 przedstawia numerację wejść w ekspanderze w zależności od ustawionego adresu. Jeżeli numer wejścia w ekspanderze pokrywa się z numerem wejścia na płycie głównej lub numerem wejścia bezprzewodowego, wejście w ekspanderze nie jest obsługiwane. i

| Adres ekspandera |              | Νυποινινοιό  |
|------------------|--------------|--------------|
| dziesiętnie      | szesnastkowo | Numery wejsc |
| 12               | 0C           | 7-14         |
| 13               | 0D           | 15-22        |
| 14               | 0E           | 23-30        |
|                  | _            |              |

Tabela 2.

#### 5.5.6 Podłączenie ekspandera wyjść przewodowych

Do centrali można podłączyć jeden ekspander INT-O / INT-ORS / CA-64 O / CA-64 OPS. Pozwala to rozbudować system o 8 programowanych wyjść przewodowych. W ekspanderze musi być ustawiony adres 15 (0Fh). W przypadku ekspandera INT-ORS, przy pomocy przełączników DIP-switch należy ponadto określić, jak ekspander ma zostać zidentyfikowany (szczegółowe informacje znajdziesz w instrukcji dołączonej do ekspandera).

Ekspander INT-O jest identyfikowany jako CA-64 O (do ekspandera nie jest podłączony dedykowany zasilacz) lub CA-64 OPS (do ekspandera jest podłączony dedykowany zasilacz).

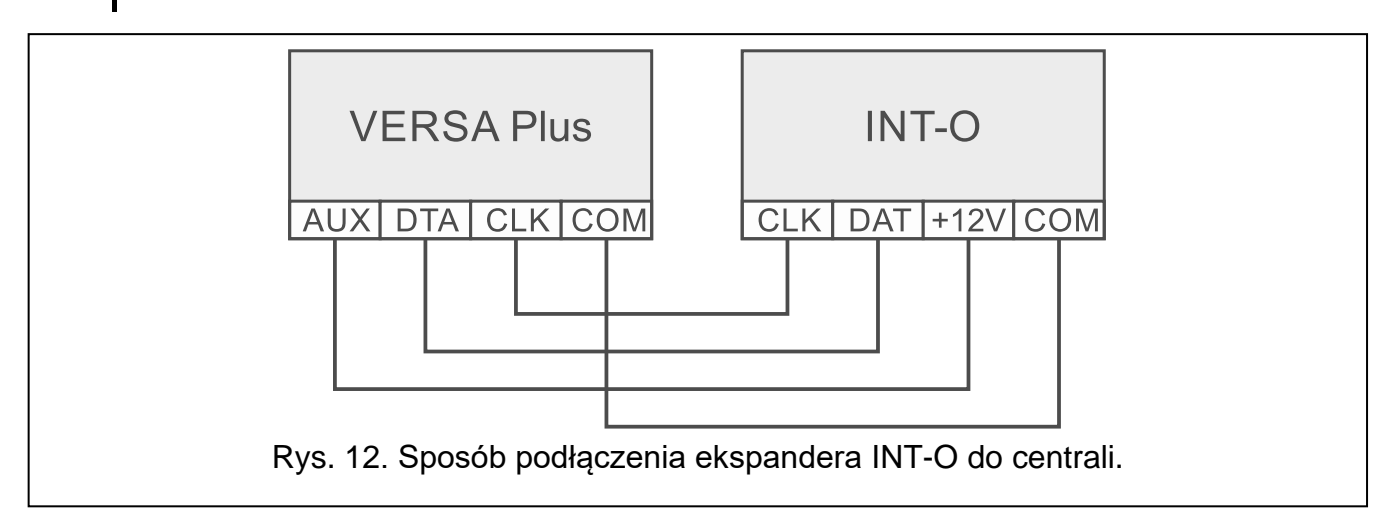

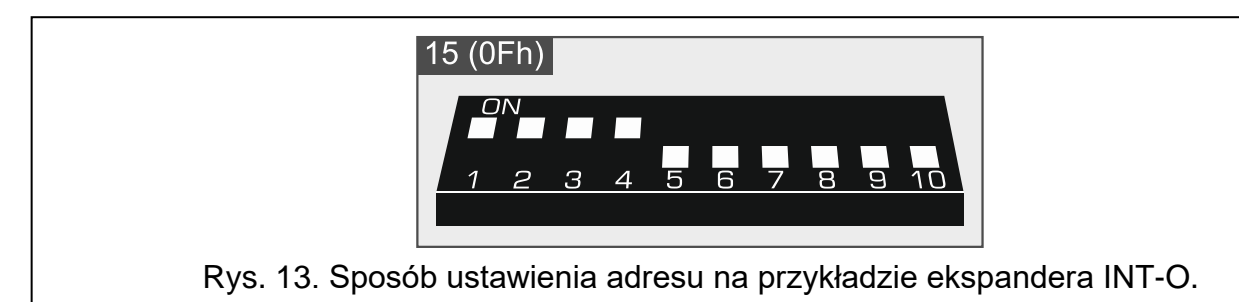

#### 5.5.7 Podłączenie modułów sterowania strefami

Centrala obsługuje do 6 modułów sterowania strefami INT-CR / INT-IT / INT-IT-2. Moduły muszą mieć ustawione adresy z zakresu od 16 (10h) do 21 (15h).

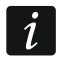

Wszystkie moduły sterowania strefami są identyfikowane przez centralę jako moduł INT-IT.

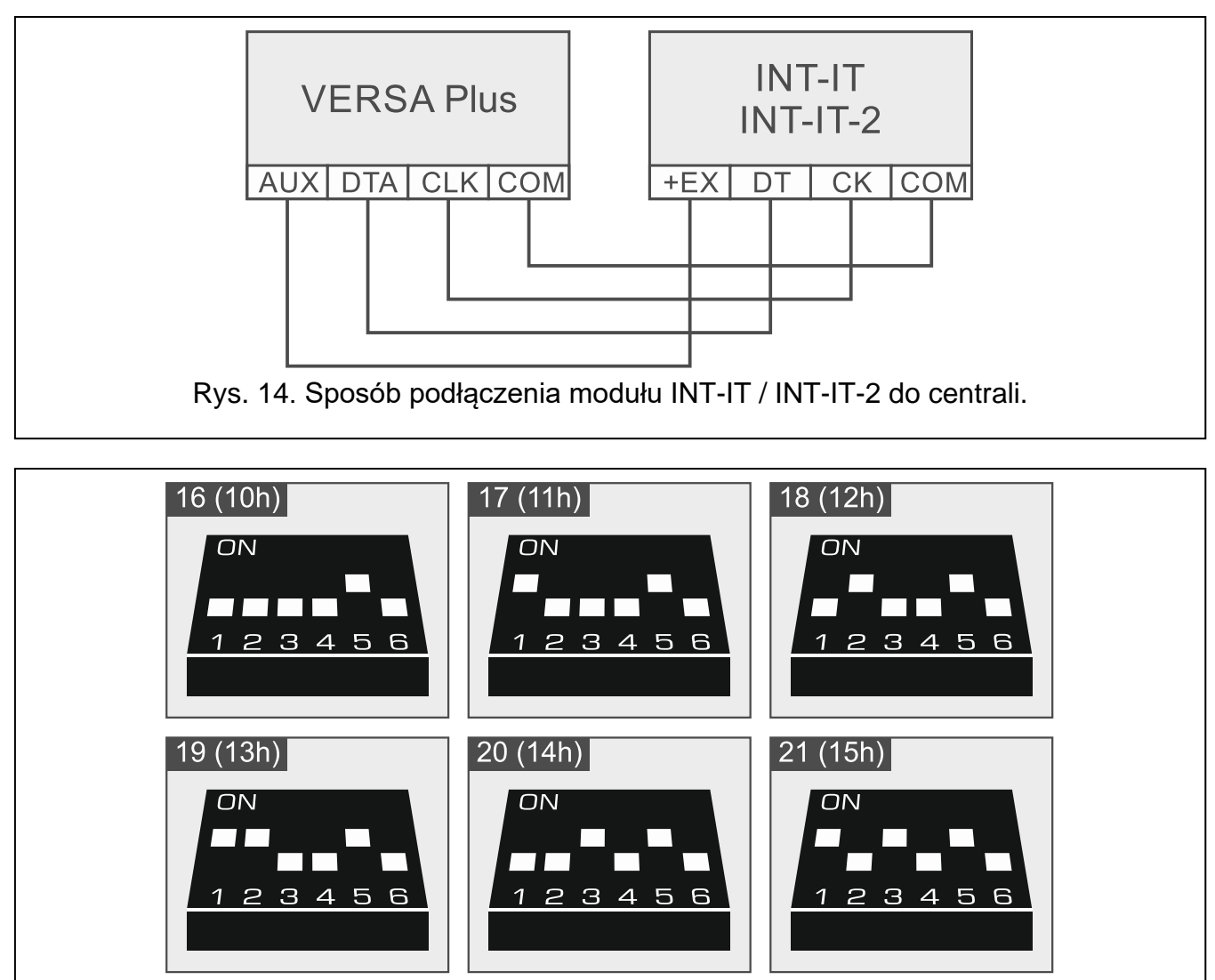

Rys. 15. Sposób ustawienia adresu na przykładzie modułu INT-IT / INT-IT-2.

# 5.6 Podłączenie czujek

Sposób podłączenia czujki do wejścia musi być odpowiedni dla wybranej dla tego wejścia konfiguracji. Wejścia na płycie głównej centrali obsługują następujące konfiguracje:

- NC typ linii dedykowany do podłączania urządzeń posiadających wyjście alarmowe NC (normalnie zamknięte). Rozwarcie obwodu wywoła alarm.
- NO typ linii dedykowany do podłączania urządzeń posiadających wyjście alarmowe NO (normalnie otwarte). Zwarcie obwodu wywoła alarm.
- **EOL** ten typ linii można wykorzystać do podłączania urządzeń posiadających wyjście alarmowe NC lub NO. Zwarcie lub rozwarcie obwodu wywoła alarm.
- **2EOL/NC** typ linii zalecany w przypadku podłączania czujek posiadających wyjście alarmowe NC oraz wyjście sabotażowe. Wejście rozróżnia 3 stany: normalny, alarm i sabotaż.
- **2EOL/NO** typ linii analogiczny jak 2EOL/NC, ale dla czujek posiadających wyjście alarmowe NO.

Roletowa – typ linii dedykowany do podłączania czujek roletowych.

Wibracyjna – typ linii dedykowany do podłączania czujek wstrząsowych. Do wejścia można też podłączyć czujkę posiadającą wyjście alarmowe NC (np. można podłączyć szeregowo czujkę wstrząsową i czujkę magnetyczną).

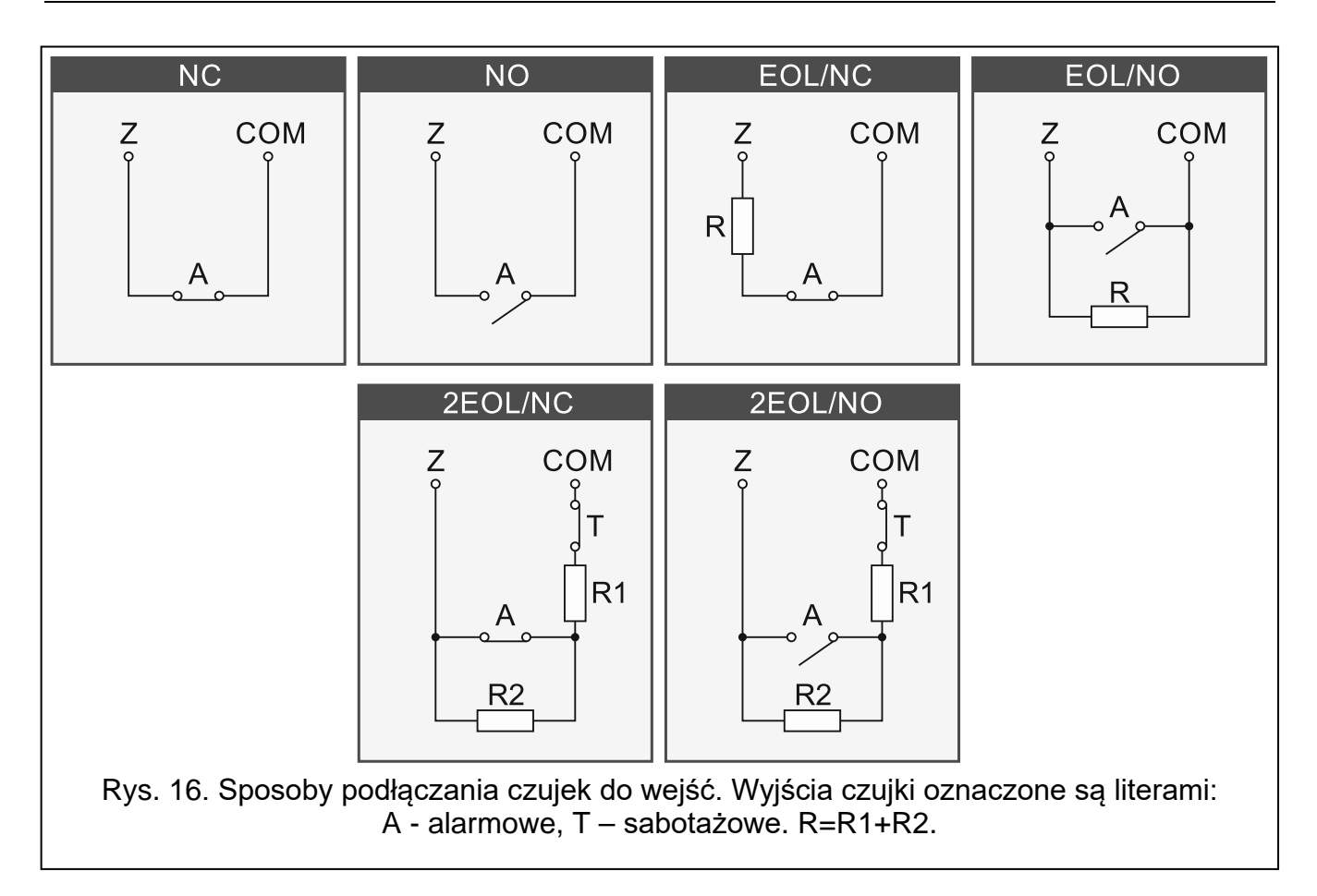

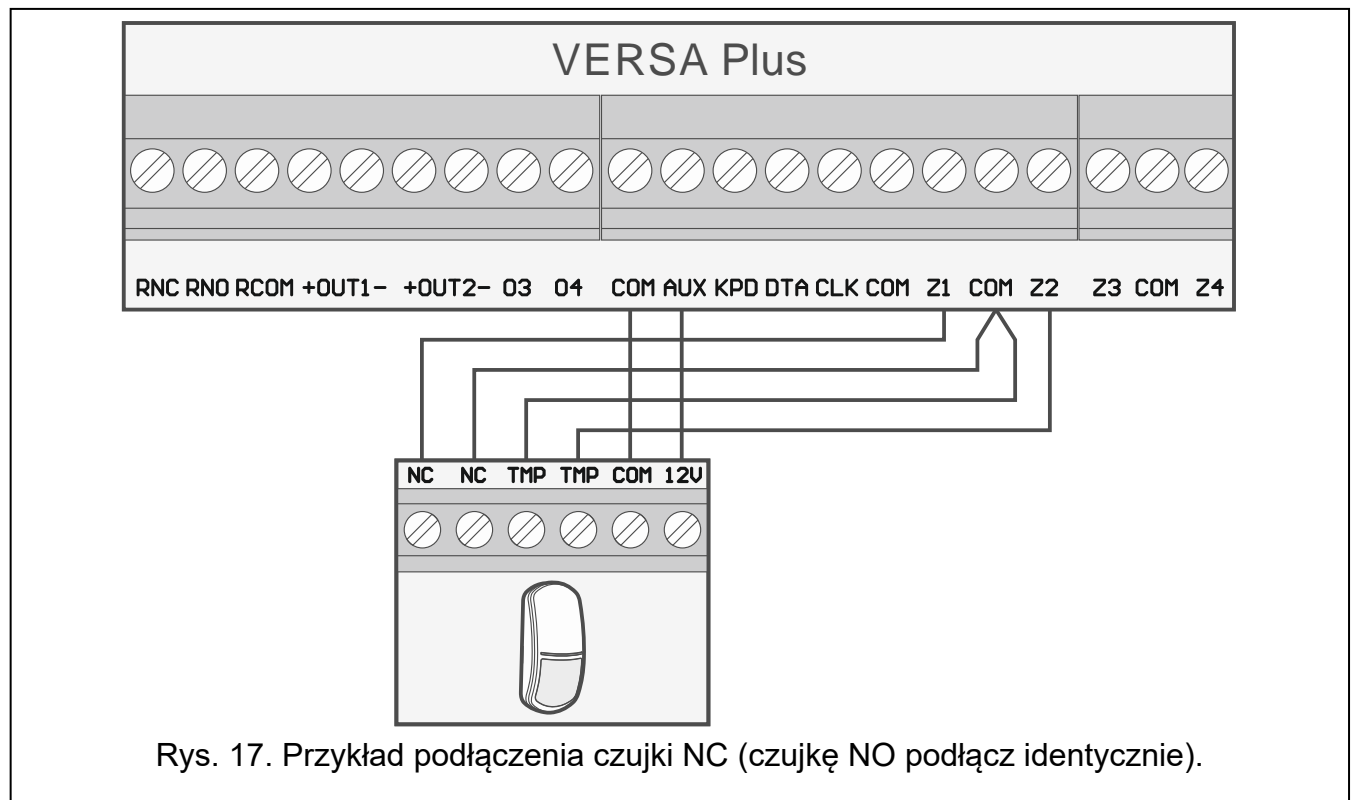

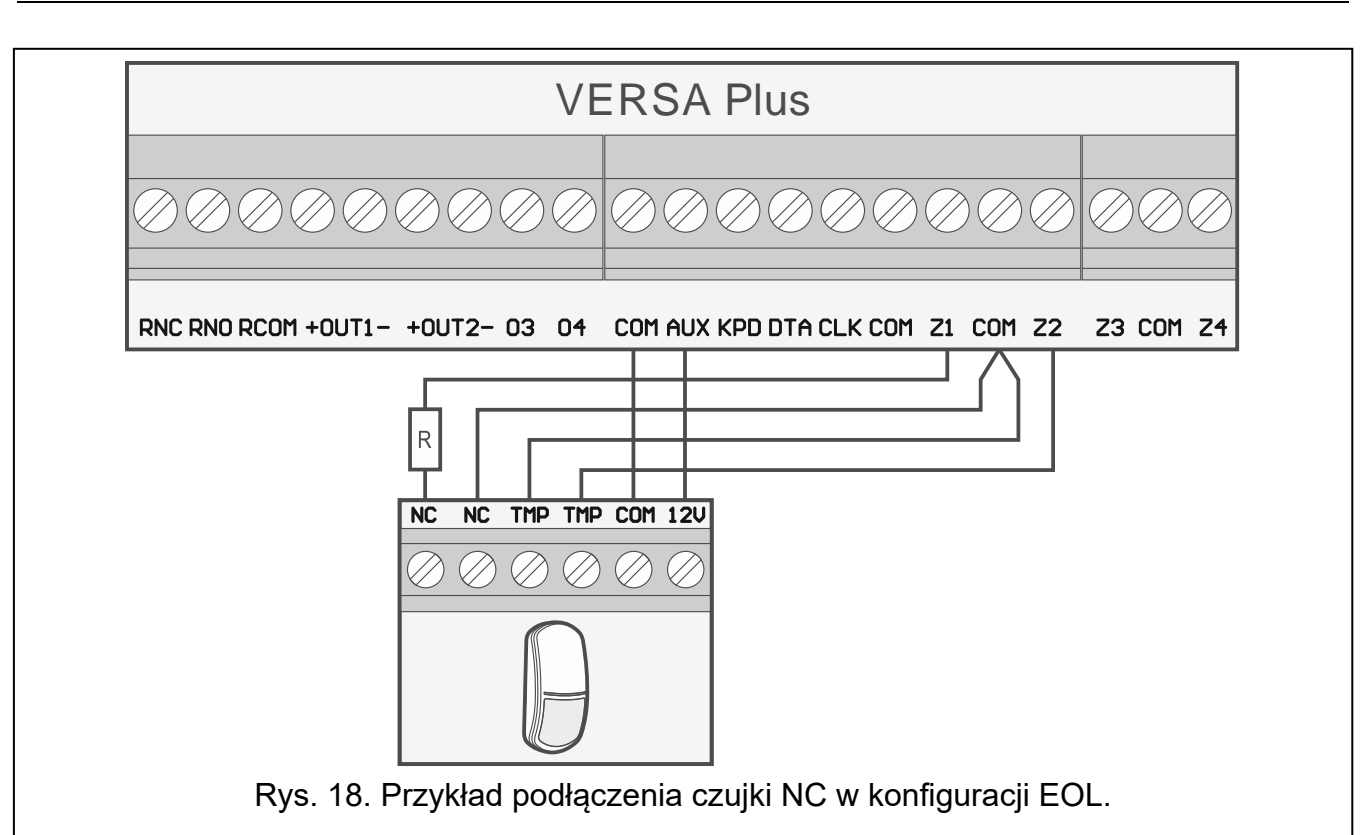

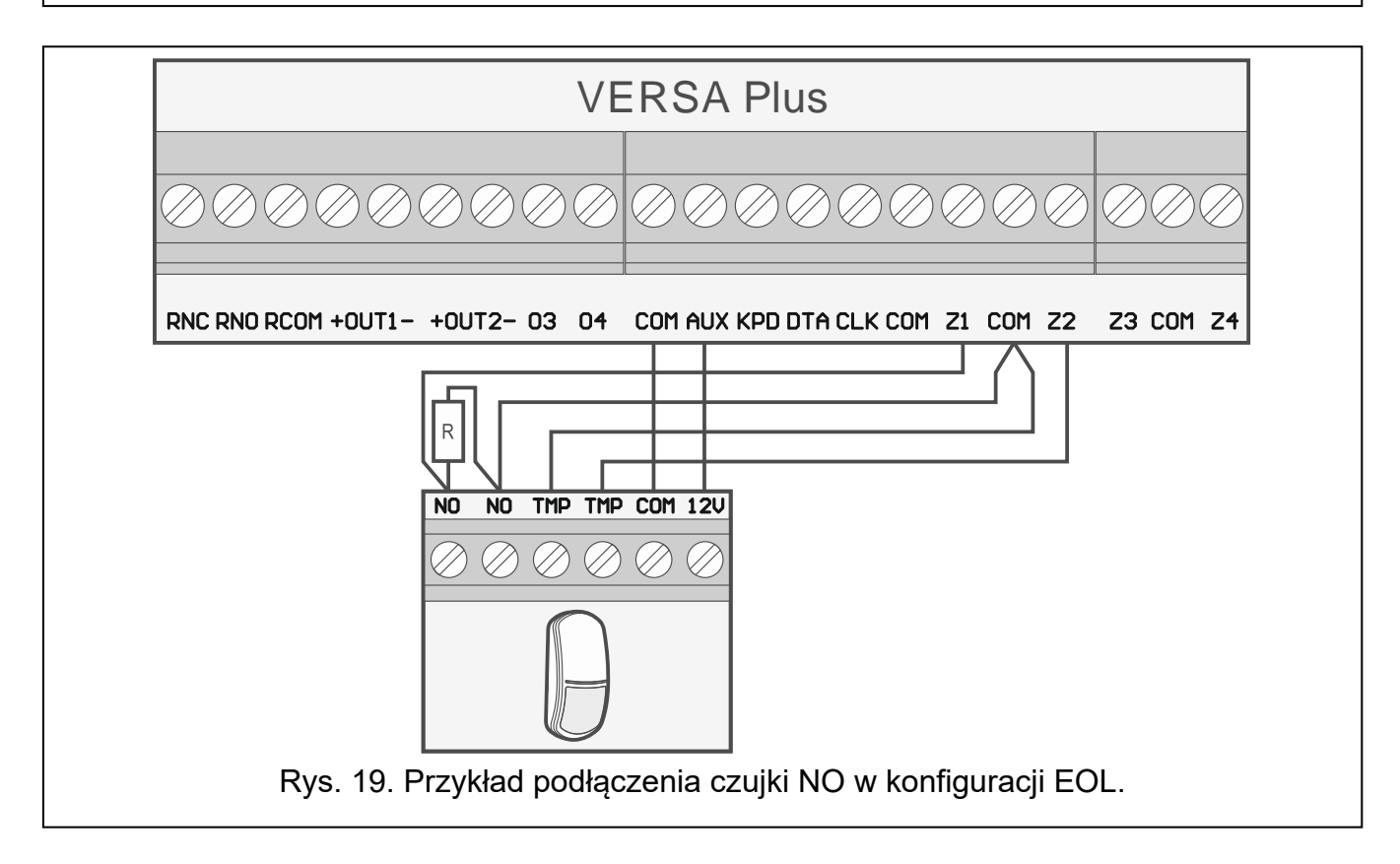

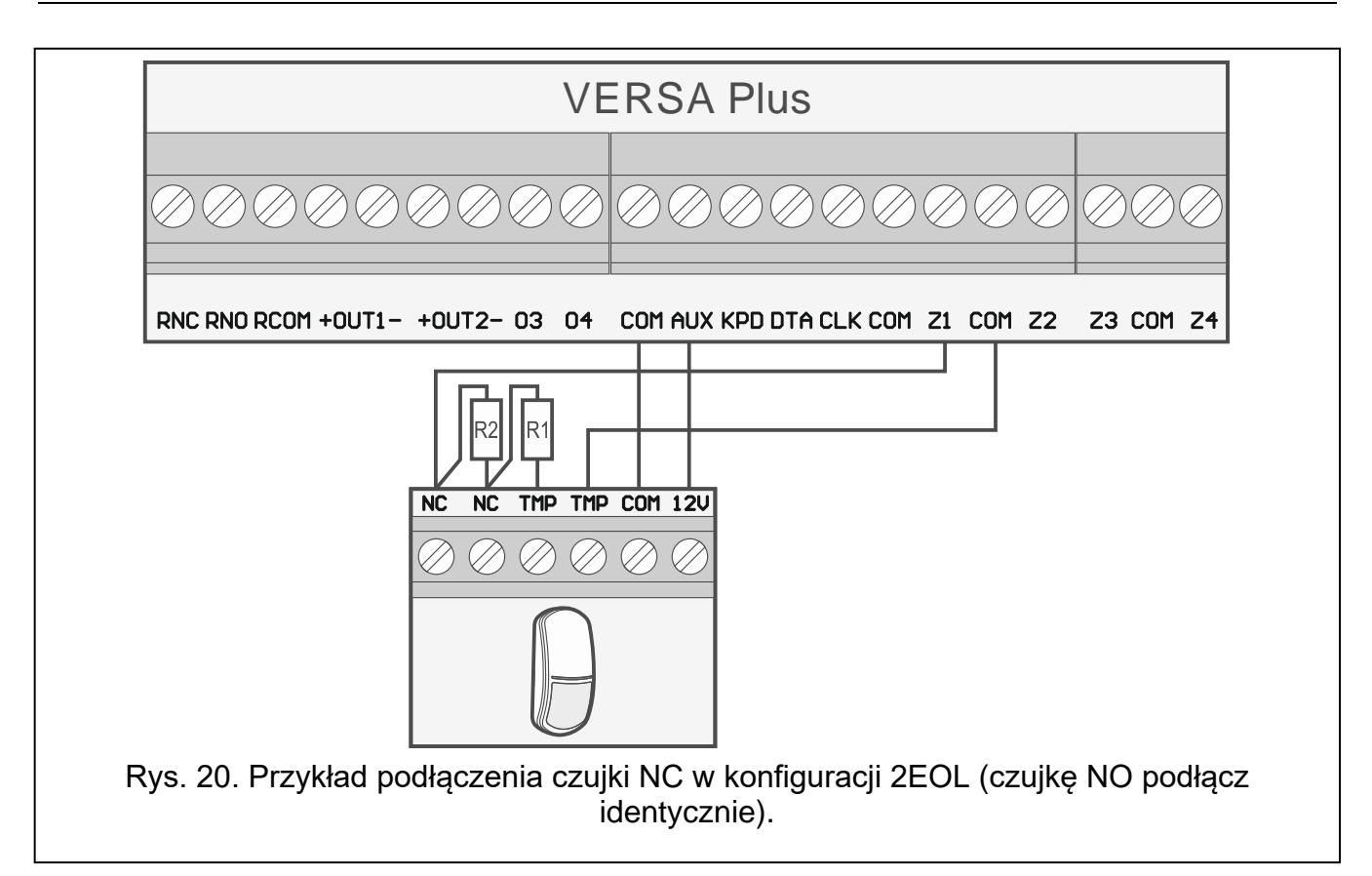

#### 5.6.1 Rezystory parametryczne

W przypadku wejść na płycie głównej centrali, w konfiguracji EOL do zamknięcia obwodu należy zastosować rezystor 2,2 k $\Omega$ , a w konfiguracji 2EOL – rezystory 1,1 k $\Omega$ .

W przypadku ekspanderów zidentyfikowanych przez centralę jako CA-64 Ei i CA-64 EPSi, wartość rezystorów parametrycznych jest programowalna w zakresie od 500  $\Omega$  do 15 k $\Omega$  (suma zaprogramowanych wartości nie może przekroczyć 15 k $\Omega$  – patrz instrukcja PROGRAMOWANIE).

i

i

Jeżeli w ekspanderze wartość rezystorów nie jest programowalna, w konfiguracji EOL do zamknięcia obwodu należy zastosować rezystor 2,2 k $\Omega$ , a w konfiguracji 2EOL – rezystory 1,1 k $\Omega$ .

## 5.7 Podłączenie sygnalizatorów

Zaleca się uruchomienie centrali bez podłączonych sygnalizatorów. Zapobiegnie to przypadkowemu wyzwoleniu sygnalizacji po uruchomieniu centrali.

W zależności od typu sygnalizatora:

- sygnalizatory bez własnego zasilania (np. SP-500, SP-4001, SP-4003, SPL-2010, SPW-100, SPW-210, SPW-220) – do wyzwalania sygnalizacji należy użyć wyjść wysokoprądowych,
- sygnalizatory z własnym zasilaniem (np. SP-4002, SP-4004, SP-4006, SP-6500, SPLZ-1011, SD-3001, SD-6000) – do wyzwalania sygnalizacji zaleca się stosowanie wyjść niskoprądowych, a do zasilania – wyjść wysokoprądowych.

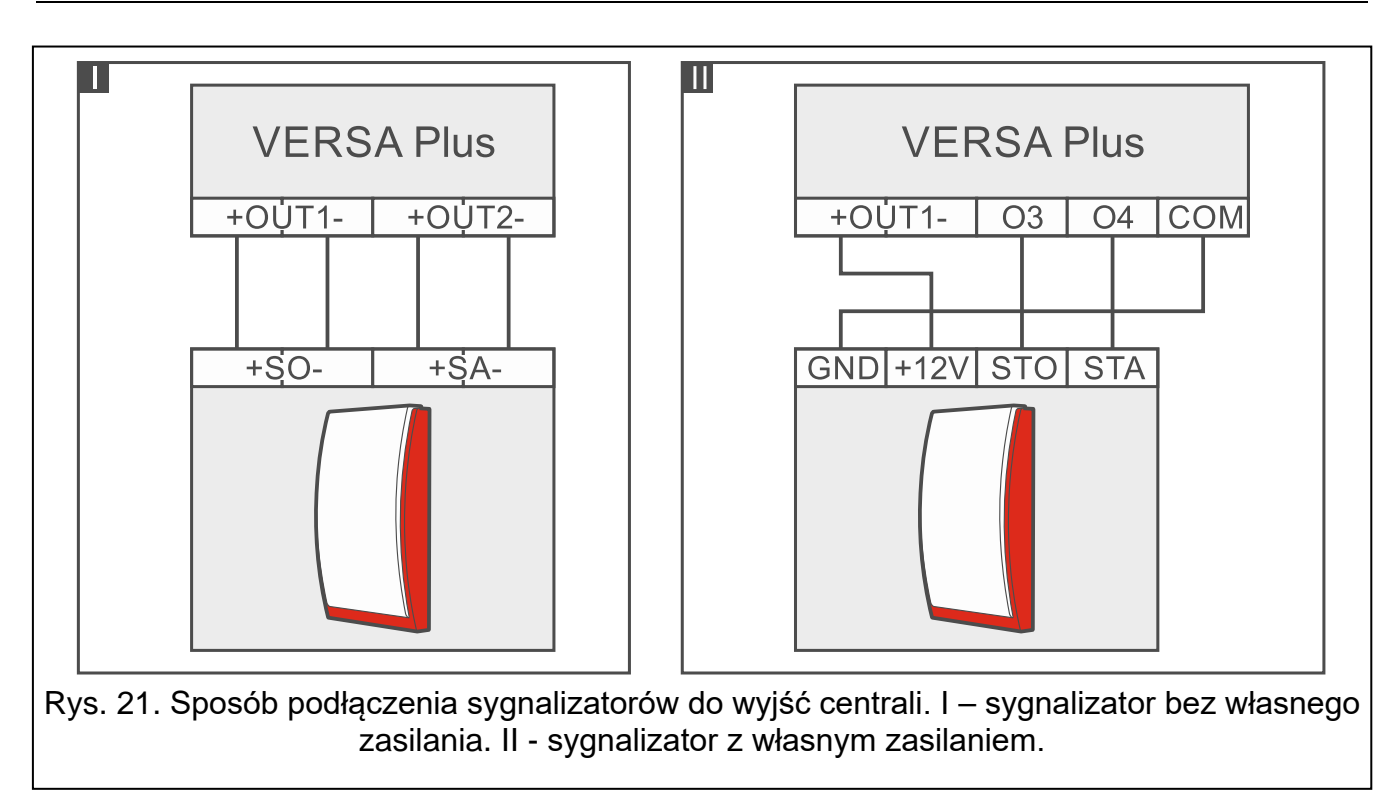

# 5.8 Podłączenie nadajnika monitoringu radiowego

Wyjścia O3 i O4 centrali mogą zostać wykorzystane do sterowania nadajnikiem monitoringu radiowego NR2-DSC (system NEMROD – format PC-16 OUT) firmy NOKTON. W centrali należy włączyć opcję globalną TRANSMISJA NA OUT 3/4 (patrz: instrukcja PROGRAMOWANIE). Tabela 3 zawiera opis styków złącza w nadajniku NR2-DSC firmy NOKTON wykorzystywanych przy podłączaniu do centrali VERSA Plus.

| Numer<br>styku | Opis                                     | Sposób podłączenia                                               |
|----------------|------------------------------------------|------------------------------------------------------------------|
| 2              | kontrola obecności napięcia<br>zmiennego | podłącz do zacisku AC centrali                                   |
| 12             | zasilanie                                | podłącz bezpośrednio do "+" akumulatora<br>przez bezpiecznik 2 A |
| 13             | masa                                     | podłącz do zacisku COM centrali                                  |
| 14             | ТАКТ                                     | podłącz do zacisku O3 centrali                                   |
| 15             | PGM                                      | podłącz do zacisku O4 centrali                                   |
|                | <b>T</b> . 1                             |                                                                  |

Tabela 3.

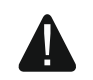

Nie wolno podłączyć styku 13 (masa) złącza nadajnika NR2-DSC do "-" akumulatora. Podłączenie masy nadajnika do "-" akumulatora może skutkować nie tylko szybkim rozładowaniem akumulatora, ale nawet uszkodzeniem centrali.

Nie wolno podłączać styku 13 (masa) złącza nadajnika NR2-DSC równocześnie do zacisku COM centrali i "-" akumulatora, gdyż może to spowodować uszkodzenie centrali alarmowej.

Δ

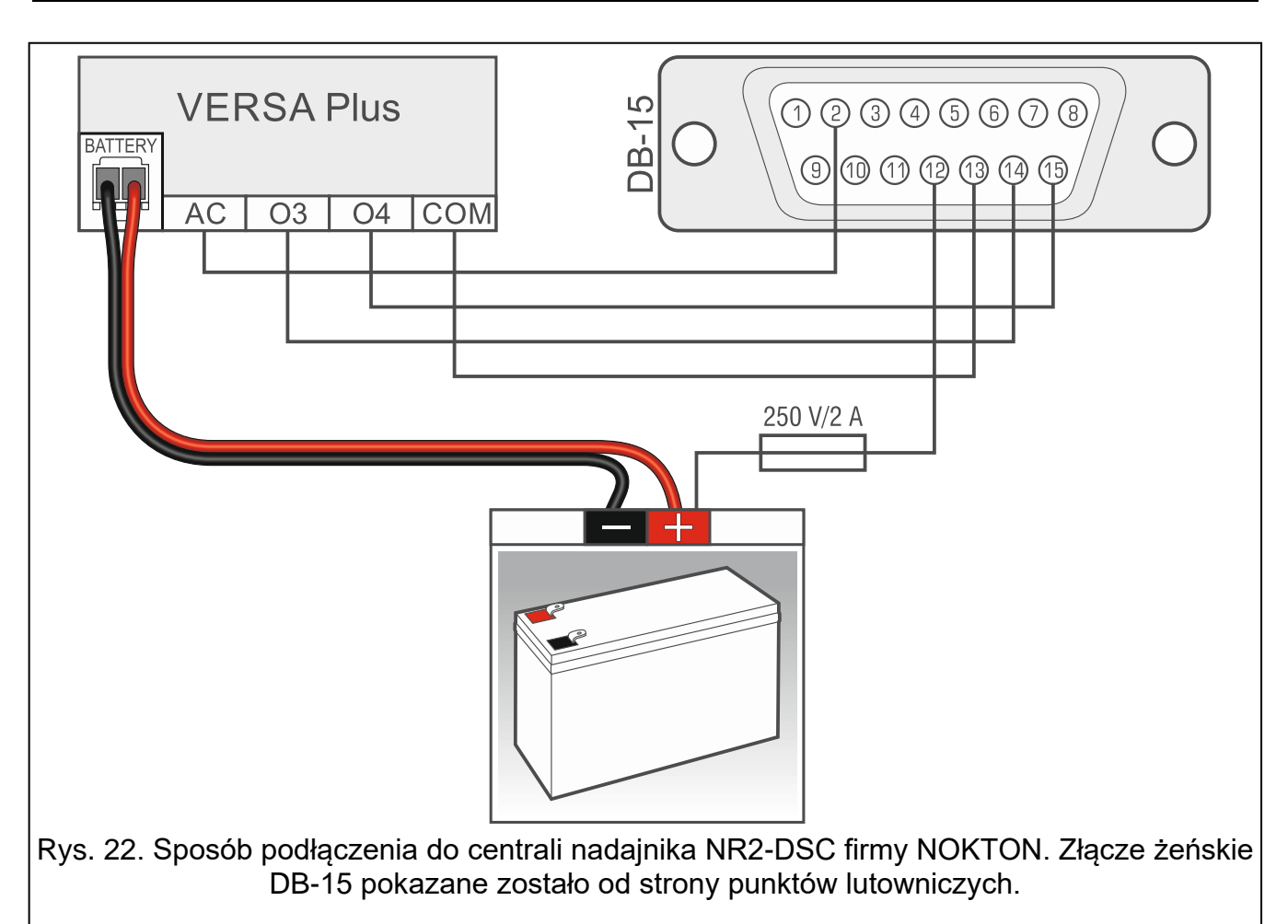

# 5.9 Podłączenie analogowej linii telefonicznej

Nie należy przesyłać sygnałów telefonicznych i sygnałów systemu alarmowego jednym wielożyłowym kablem. Grozi to uszkodzeniem systemu w przypadku przebicia wysokiego napięcia pochodzącego z linii telefonicznej.

Centrala współpracuje tylko z <u>analogowymi łączami abonenckimi</u>.

Instalator powinien powiadomić użytkownika o sposobie podłączenia centrali do sieci telefonicznej.

Centrala musi być podłączona bezpośrednio do linii telefonicznej (zaciski oznaczone TIP, RING). Pozostałe urządzenia korzystające z linii telefonicznej (np. telefon, faks) należy podłączyć za centralą (zaciski oznaczone T-1, R-1). Z tego względu linia telefoniczna powinna zostać doprowadzona do centrali kablem czteroprzewodowym. Taki sposób podłączenia pozwoli centrali alarmowej na całkowite przejęcie linii na czas telefonowania. Zapobiega to możliwości zablokowania komunikatora telefonicznego centrali np. poprzez podniesienie słuchawki telefonu (sytuacja taka mogłaby mieć miejsce, gdyby centrala alarmowa została podłączona do linii telefonicznej za telefonem).

W przypadku, gdy w obiekcie, w którym montowana jest centrala, wykorzystywana jest usługa ADSL, centralę alarmową należy podłączyć za filtrem ADSL, a pozostałe urządzenia korzystające z analogowej linii telefonicznej – do centrali.

W celu ochrony komunikatora telefonicznego przed przepięciami, zacisk – podłącz do przewodu ochronnego PE sieci 230 V AC. Do wykonania połączenia użyj przewodu o przekroju ≥0,75 mm<sup>2</sup>. Zacisku – nie wolno podłączać do przewodu neutralnego N.

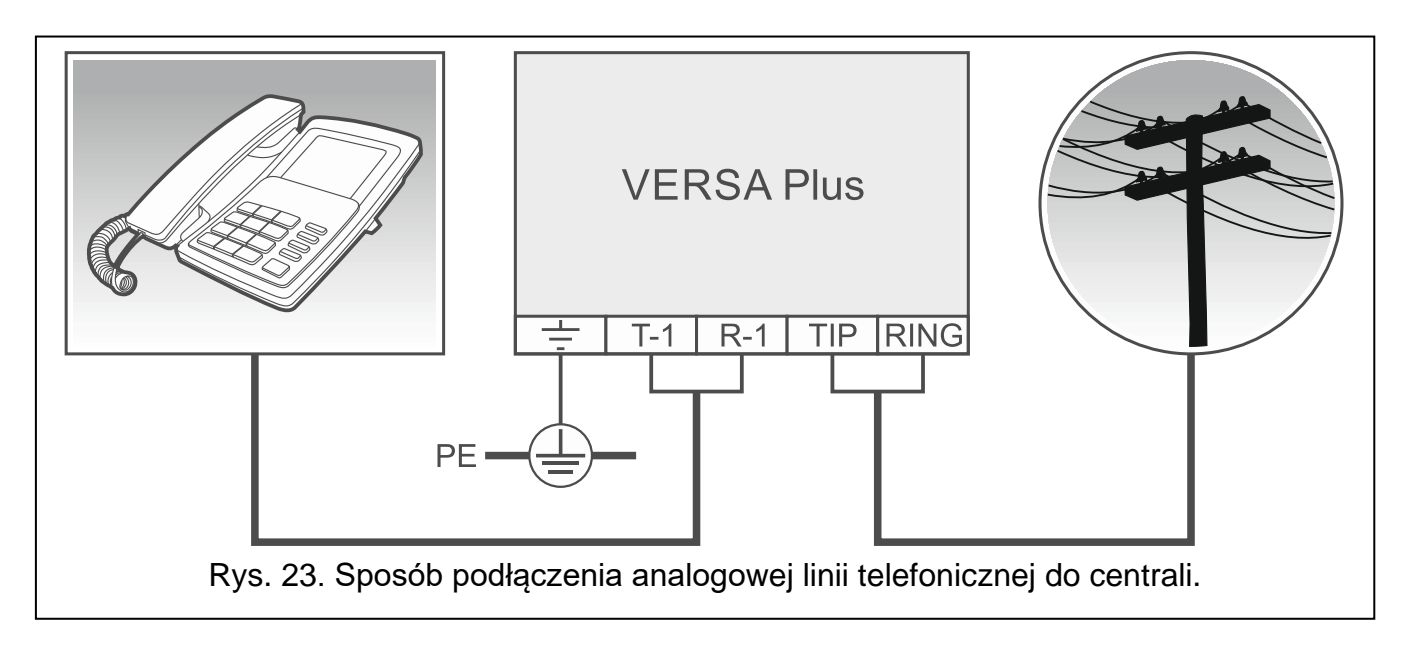

# 5.10 Podłączenie sieci Ethernet

Urządzenie przeznaczone jest do pracy wyłącznie w lokalnych sieciach komputerowych (LAN). Nie może być podłączane bezpośrednio do publicznej sieci komputerowej (MAN, WAN). Połączenie z siecią publiczną należy realizować za pośrednictwem routera lub modemu xDSL.

Do podłączenia centrali do sieci Ethernet użyj kabla zgodnego ze standardem 100Base-TX (identycznego jak przy podłączaniu do sieci komputera). Kabel musi być zakończony wtykiem RJ-45.

# 5.11 Podłączenie terminala INT-AVT

Do centrali można podłączyć jeden terminal INT-AVT (wyprodukowany po 1 grudnia 2014). Terminal wyposażony jest w mikrofon i głośnik. Dzięki terminalowi, użytkownicy systemu będą mogli, po nawiązaniu połączenia telefonicznego z centralą, korzystać z funkcji nasłuchu oraz rozmawiać z osobami przebywającymi w chronionym obiekcie.

#### 5.11.1 Montaż terminala INT-AVT

Wybierając miejsce montażu pamiętaj, że zasłony, kotary, miękkie obicia mebli, płytki akustyczne itp. pochłaniają dźwięk i w efekcie utrudniają lub nawet uniemożliwiają korzystanie z funkcji podsłuchu. Nie zaleca się montażu w pobliżu urządzeń, które podczas pracy generują hałas (np. wentylatory, klimatyzatory, lodówki).

1. Wykręć wkręt, odchyl pokrywę obudowy do góry i ją zdejmij (patrz: rys. 24). Pokrywa i podstawa nadal będą połączone przy pomocy przewodów głośnika.

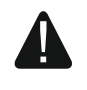

Podczas otwierania obudowy terminala INT-AVT zachowaj ostrożność, aby nie oderwać głośnika przymocowanego do pokrywy.

Wszelkie ingerencje w konstrukcję terminala mogą skutkować jego wadliwym działaniem.

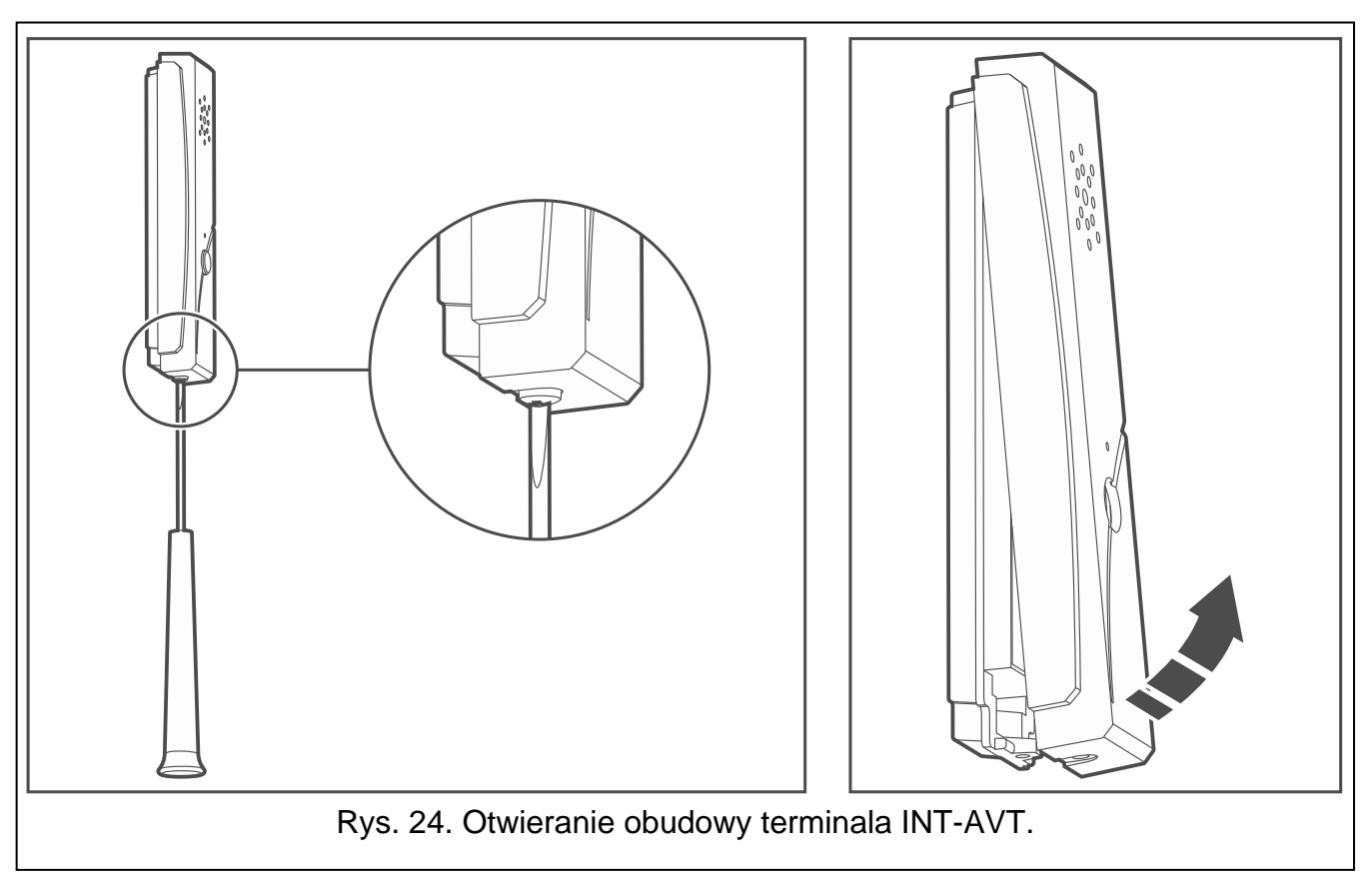

- 2. Wyjmij wtyczkę łączącą przewody głośnika z płytką elektroniki.
- 3. Przyłóż podstawę obudowy do ściany i zaznacz położenie otworów montażowych.
- 4. Wywierć w ścianie otwory na kołki montażowe.
- 5. Przeprowadź przewody przez otwór w podstawie obudowy.
- 6. Przy pomocy kołków i wkrętów przymocuj podstawę obudowy do ściany.
- 7. Zaciski terminala połącz z odpowiednimi zaciskami centrali alarmowej (patrz: rys. 25).

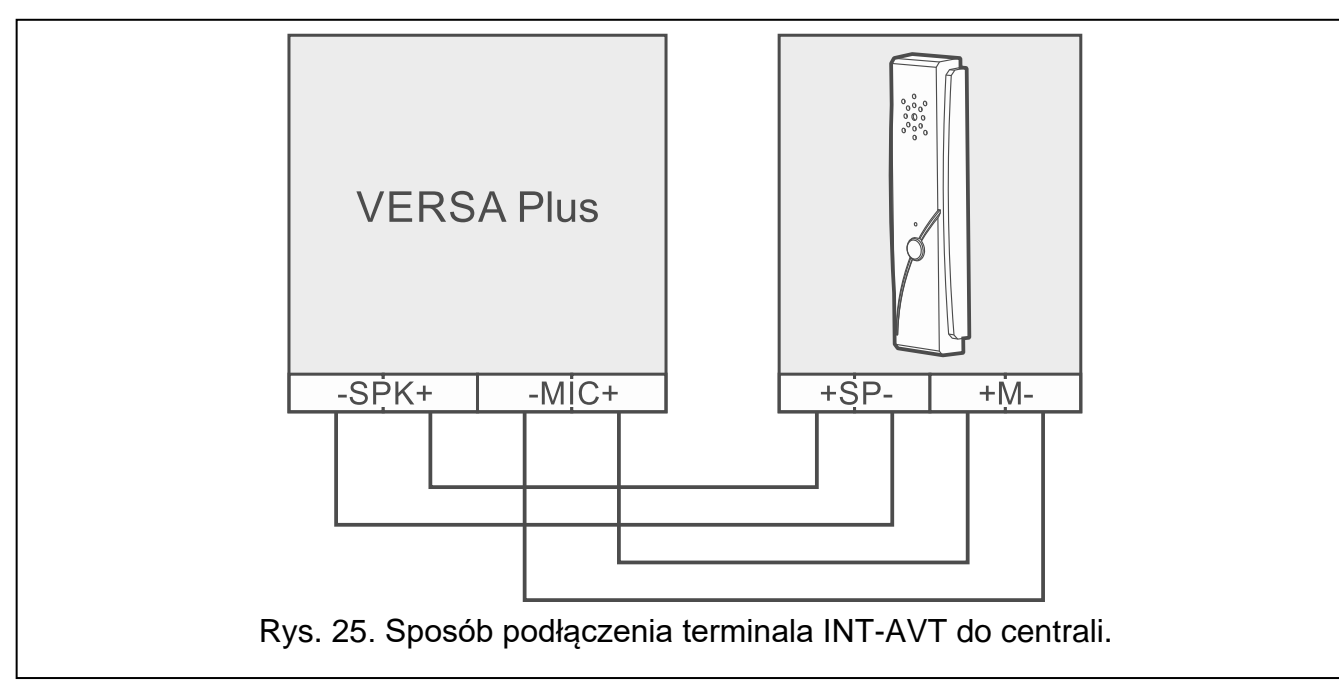

- 8. Włóż wtyczkę łączącą przewody głośnika z płytką elektroniki.
- 9. Załóż pokrywę i wkręć wkręt.

# 5.12 Podłączenie zasilania i uruchomienie centrali

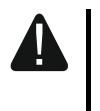

Nie należy podłączać zasilania dopóki nie zostaną zakończone prace instalacyjne.

#### 5.12.1 Zasilanie główne

Centrala wymaga zasilania napięciem zmiennym 18 V (±10%). Zaleca się stosowanie transformatora o mocy maksymalnie 40 VA.

Transformator powinien być podłączony do zasilania sieciowego 230 V AC na stałe. Przed przystąpieniem do wykonania okablowania, zapoznaj się z instalacją elektryczną obiektu. Do zasilania wybierz obwód, w którym cały czas obecne będzie napięcie. Obwód ten powinien być wyposażony w rozłącznik dwubiegunowy z separacją zestyków co najmniej 3 mm i/lub zabezpieczenie przeciwzwarciowe bezpiecznikiem typu zwłocznego o wartości 16 A. Właściciela lub użytkownika systemu alarmowego należy powiadomić o sposobie odłączenia transformatora od zasilania sieciowego (np. poprzez wskazanie bezpiecznika chroniącego obwód zasilający centralę).

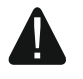

Do transformatora jednosekcyjnego nie wolno podłączać dwóch urządzeń z zasilaczem.

Przed podłączeniem transformatora do obwodu, z którego będzie on zasilany, należy wyłączyć w tym obwodzie napięcie.

#### 5.12.2 Zasilanie awaryjne

W charakterze zasilania awaryjnego należy zastosować szczelny akumulator kwasowoołowiowy 12 V. Pojemność akumulatora musi zostać odpowiednio dobrana do poboru prądu w systemie. W przypadku systemu, który ma spełniać wymagania normy EN 50131 dla Grade 2, akumulator powinien zapewnić pracę systemu pozbawionego zasilania sieciowego przez 12 godzin.

Jeżeli napięcie akumulatora spadnie poniżej 11 V na czas dłuższy niż 12 minut (3 testy akumulatora), centrala zasygnalizuje awarię akumulatora. Po obniżeniu napięcia do ok. 10,5 V akumulator zostanie odłączony.

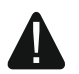

Nie wolno podłączać do centrali mocno rozładowanego akumulatora (napięcie na zaciskach akumulatora bez podłączonego obciążenia mniejsze od 11 V). Akumulator taki należy wstępnie doładować.

Zużytych akumulatorów nie wolno wyrzucać, lecz należy się ich pozbywać zgodnie z obowiązującymi przepisami dotyczącymi ochrony środowiska.

#### 5.12.3 Procedura podłączania zasilania i uruchomienia centrali

- 1. Wyłącz zasilanie w obwodzie 230 V AC, do którego ma być podłączony transformator.
- 2. Przewody napięcia zmiennego 230 V podłącz do zacisków uzwojenia pierwotnego transformatora.
- Zaciski uzwojenia wtórnego transformatora podłącz do zacisków AC centrali. Do wykonania połączenia użyj przewodów giętkich o przekroju 0,5 – 0,75 mm<sup>2</sup> albo przewodów sztywnych o przekroju 1 – 2,5 mm<sup>2</sup>.
- 4. Podłącz akumulator do dedykowanych przewodów (plus akumulatora do czerwonego przewodu, minus do czarnego). Jeżeli akumulator posiada skręcane końcówki, użyj przejściówek dołączonych do centrali (nie obcinaj końcówek kabli akumulatorowych). Centrala nie uruchomi się po podłączeniu samego akumulatora.

- 5. Włącz zasilanie 230 V AC w obwodzie, do którego podłączony jest transformator. Centrala uruchomi się.
- i

Opisana kolejność włączania zasilania (najpierw akumulator, a następnie 230 V AC) umożliwia prawidłową pracę zasilacza i układów zabezpieczeń elektronicznych centrali, dzięki którym unika się uszkodzeń elementów systemu alarmowego, spowodowanych ewentualnymi błędami montażowymi.

Jeżeli konieczne jest wyłączenie zasilania centrali, wyłącz najpierw zasilanie główne (AC), a następnie awaryjne (akumulator). Ponowne włączenie zasilania powinno odbyć się zgodnie z opisaną wyżej kolejnością.

#### 5.12.4 Awaryjna procedura uruchomienia centrali

Jeżeli centrala nie uruchomiła się poprawnie, nie są obsługiwane manipulatory, centrala nie akceptuje haseł itp., a wszystkie połączenia wykonane zostały poprawnie, postępuj zgodnie z poniższą procedurą:

- 1. Wyłącz zasilanie centrali (najpierw odłącz zasilanie AC, a potem akumulator) i upewnij się, że centrala nie jest połączona kablem USB z komputerem.
- Załóż zworkę na kołki umieszczone na płycie centrali (oznaczone 5) na rysunku 2 s. 10).
- 3. Włącz zasilanie centrali (najpierw podłącz akumulator, a potem zasilanie AC).
- 4. Odczekaj kilka sekund i zdejmij zworkę z kołków. W centrali zostanie uruchomiony tryb serwisowy. Menu trybu serwisowego będzie dostępne w manipulatorze o najniższym adresie (jeżeli jest to manipulator bezprzewodowy, menu zostanie wyświetlone po naciśnięciu dowolnego klawisza).
- *i* Jeżeli w centrali wyłączona jest opcja SERWISOWANIE Z KOŁKÓW RESET, w zależności od typu manipulatora, w którym ustawiony jest najniższy adres:
  - LCD: świecić będą diody LED , A oraz drugiej strefy, a na wyświetlaczu pojawi się komunikat "Wykonać restart ustawień ? 1=Tak",
  - LED: świecić będą diody LED Imie i i drugiej strefy oraz bardzo szybko migać będzie dioda LED Imie.

Naciśnięcie klawisza **1** spowoduje przywrócenie ustawień fabrycznych centrali i pozwoli na uruchomienie trybu serwisowego.

#### 5.12.5 Pierwsze kroki po uruchomieniu centrali

Po uruchomieniu centrali z ustawieniami fabrycznymi:

- 1. Zaprogramuj poprawne, indywidualne adresy w manipulatorach.
- 2. Uruchom funkcję identyfikacji urządzeń podłączonych do magistrali komunikacyjnej centrali.

Dopiero po wykonaniu tych czynności możliwe będzie programowanie ustawień centrali.

## 5.13 Programowanie adresów manipulatorów przewodowych

Każdy manipulator podłączony do centrali alarmowej musi mieć ustawiony indywidualny adres z zakresu od 0 do 5. Fabrycznie we wszystkich manipulatorach przewodowych ustawiony jest adres 0. Po uruchomieniu centrali alarmowej z ustawieniami fabrycznymi, obsługiwane są wszystkie manipulatory podłączone do magistrali, niezależnie od ustawionych w nich adresów. Pozwala to zaprogramować indywidualne adresy w manipulatorach.

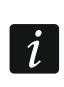

28

Pamiętaj o zaprogramowaniu indywidualnego adresu w przypadku podłączania nowego manipulatora do już działającego systemu alarmowego.

# 5.13.1 Programowanie adresu przy pomocy funkcji serwisowej

Funkcję programowania adresów można uruchomić przy pomocy manipulatora przewodowego lub bezprzewodowego, ale pozwala ona ustawić adresy tylko w manipulatorach przewodowych.

- 1. Wprowadź hasło serwisowe (fabrycznie: 12345) i naciśnij klawisz 🗶 🌒.
- 2. Naciśnij kolejno 🗖 🖗 💭 🗰 💭 . Uruchomi się tryb serwisowy.
- Naciśnij kolejno Zabc 1 U W # C. Uruchomiona zostanie funkcja ADRESY MANIP. W manipulatorach zaczną migać diody oznaczone ikonami oraz zaprezentowana zostanie informacja o aktualnym adresie przy pomocy:

LCD: komunikatu na wyświetlaczu - patrz: rys. 26,

LED: szybkiego migania diody oznaczonej liczbą odpowiadającą adresowi manipulatora (w przypadku adresu 0 – dioda 30) – patrz: rys. 27.

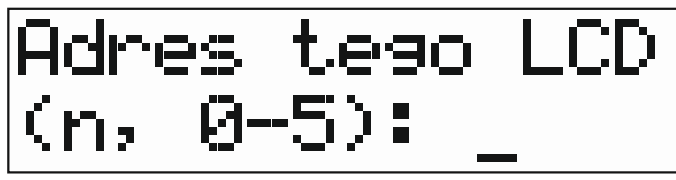

n=0...5 aktualny adres manipulatora

Rys. 26. Programowanie adresu manipulatora LCD.

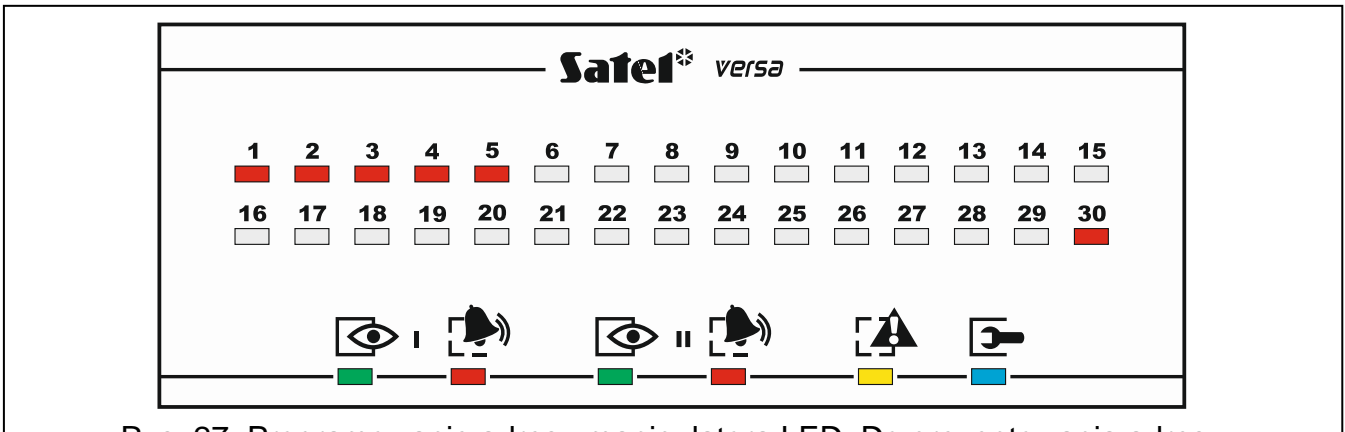

Rys. 27. Programowanie adresu manipulatora LED. Do prezentowania adresu wykorzystywane są diody oznaczone liczbami od 1 do 5 oraz 30 (adres 0). Dioda odpowiadająca ustawionemu adresowi szybko miga, a pozostałe świecą.

- 4. W manipulatorze, w którym ma zostać ustawiony nowy adres, naciśnij klawisz z cyfrą odpowiadającą nowemu adresowi. Zmiana adresu zostanie potwierdzona czterema krótkimi i jednym długim dźwiękiem.
- 5. Naciśnij **\*•**, żeby zakończyć funkcję. Manipulator zostanie zrestartowany. Funkcja zostanie zakończona automatycznie po upływie 2 minut od jej uruchomienia.

## 5.13.2 Programowanie adresu bez uruchamiania trybu serwisowego

Ten sposób programowania adresu jest przydatny, gdy zablokowana jest obsługa manipulatorów i niemożliwe jest uruchomienie trybu serwisowego.

- 1. Wyłącz zasilanie manipulatora.
- 2. Odłącz przewody od zacisków CLK i DTA manipulatora.

i

- 3. Zewrzyj zaciski CLK i DTA manipulatora.
- 4. Włącz zasilanie manipulatora. W manipulatorach zaczną migać diody oznaczone ikonami oraz zaprezentowana zostanie informacja o aktualnym adresie przy pomocy:

LCD: komunikatu na wyświetlaczu,

LED: szybkiego migania diody oznaczonej liczbą odpowiadającą adresowi manipulatora – patrz: rys. 27.

- 5. Naciśnij klawisz z cyfrą odpowiadającą nowemu adresowi. Zmiana adresu zostanie potwierdzona czterema krótkimi i jednym długim dźwiękiem. Naciśnięcie \*\* pozwala ponownie zmienić adres (nastąpi restart manipulatora i ponownie zaprezentowana zostanie informacja o aktualnym adresie).
- 6. Wyłącz zasilanie manipulatora.
- 7. Rozewrzyj zaciski CLK i DTA manipulatora.
- 8. Prawidłowo podłącz przewody do zacisków CLK i DTA manipulatora.
- 9. Włącz zasilanie manipulatora.

# 5.14 Identyfikacja urządzeń podłączonych do magistrali

Urządzenia podłączone do magistrali komunikacyjnej są obsługiwane poprawnie dopiero po ich zidentyfikowaniu przez centralę alarmową. Identyfikacja urządzeń jest wymagana po pierwszym uruchomieniu centrali oraz każdorazowo w przypadku dodania nowego urządzenia lub zmiany adresu w urządzeniu obsługiwanym przez centralę.

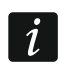

Odłączenie zidentyfikowanego urządzenia od magistrali komunikacyjnej wywoła alarm sabotażowy.

# 5.14.1 Uruchomienie funkcji identyfikacji przy pomocy manipulatora

- 1. Wprowadź hasło serwisowe (fabrycznie: 12345) i naciśnij klawisz 🗶 🌒.
- 2. Naciśnij kolejno 🛛 🕒 💭 🗰 💭 . Uruchomi się tryb serwisowy.
- Naciśnij kolejno Zabc 1 1 # €. Uruchomiona zostanie funkcja IDENTYFIKACJA. Trzy krótkie dźwięki poinformują o zakończeniu identyfikacji i zostanie zaprezentowana informacja o zidentyfikowanych urządzeniach (w manipulatorze LCD na wyświetlaczu, a w manipulatorze LED przy pomocy diod LED).
- 4. Naciśnij # 🗓, żeby zakończyć funkcję.
- *i* Jeżeli identyfikacja zakończy się dwoma długimi dźwiękami, oznacza to, że w urządzeniu podłączonym do magistrali komunikacyjnej ustawiony jest niewłaściwy adres (nieodpowiedni dla tego typu urządzenia lub ten sam adres w co najmniej dwóch urządzeniach). Komunikat na wyświetlaczu (manipulator LCD) albo miganie diody LED odpowiadającej adresowi urządzenia (manipulator LED) pomogą w diagnozowaniu problemu. Naciśnij **\***, ustaw poprawny adres w urządzeniu, a następnie ponownie uruchom funkcję IDENTYFIKACJA.

# 5.14.2 Uruchomienie funkcji identyfikacji przy pomocy programu DLOADX

- 1. Kliknij na przycisk 🔄 w menu głównym. Otworzy się okno "VERSA Struktura".
- 2. Kliknij na zakładkę "Sprzęt".
- 3. Kliknij na gałąź "Ekspandery".
- 4. Kliknij na przycisk "Identyfikacja". Uruchomiona zostanie funkcja identyfikacji.
- 5. Po zakończeniu identyfikacji wyświetli się okno z pytaniem, czy odczytać dane. Kliknij na przycisk "OK".

## 5.15 Montaż karty SIM

Jeżeli centrala ma przesyłać dane przez sieć komórkową, zaleca się używanie kart SIM z planem taryfowym dedykowanych do komunikacji M2M (machine-to-machine).

W przypadku, gdy karta SIM wymaga podania kodu PIN, przed zamontowaniem karty należy zaprogramować kod PIN przy pomocy programu DLOADX (patrz: instrukcja PROGRAMOWANIE).

Jeżeli zaprogramowany został nieprawidłowy kod PIN, centrala zgłosi awarię po pierwszej próbie jego użycia. Kolejna próba użycia kodu PIN nastąpi dopiero po kilku minutach. Po trzeciej próbie użycia błędnego kodu PIN, karta SIM zostanie zablokowana. Kartę SIM można odblokować po przełożeniu jej do telefonu komórkowego (należy wprowadzić kod PUK).

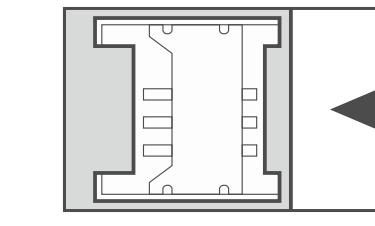

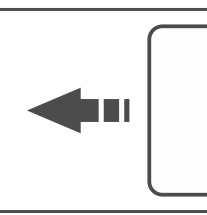

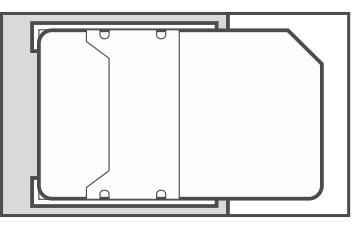

Rys. 28. Sposób montażu karty SIM.

## 5.16 Podłączenie komputera do centrali

Przy pomocy komputera można skonfigurować system alarmowy / moduł głosowy (program DLOADX / VG-SOFT) lub zaktualizować oprogramowanie centrali. Komunikacja jest szyfrowana. Komputer można podłączyć do centrali za pośrednictwem portu USB. Po podłączeniu centrali do komputera, system Windows automatycznie wykryje podłączenie nowego urządzenia i zainstaluje sterowniki systemowe dla urządzenia USB interfejsu HID.

# 5.17 Instalacja urządzeń bezprzewodowych ABAX 2 / ABAX

i

W rozdziale nie uwzględniono instalacji manipulatorów bezprzewodowych. Stanowią one odrębną kategorię urządzeń Należy je instalować zgodnie z instrukcją do nich dołączoną.

Jeżeli do centrali podłączony jest kontroler systemu bezprzewodowego ABAX 2 (ACU-220 / ACU-280) / ABAX (ACU-120 / ACU-270 / ACU-100 / ACU-250), po uruchomieniu centrali i zidentyfikowaniu kontrolera przez centralę, możesz przystąpić do instalowania urządzeń bezprzewodowych ABAX 2 / ABAX. Przed zamontowaniem urządzenia bezprzewodowego, sprawdź poziom sygnału radiowego, który w planowanym miejscu montażu dociera z kontrolera do urządzenia i z urządzenia do kontrolera. Pomocnym narzędziem przy sprawdzaniu poziomu sygnału jest tester ARF-200 / ARF-100. Poziom sygnału odbieranego przez urządzenie/kontroler nie może być niższy niż 40%. Jeśli w planowanym miejscu montażu poziom sygnału radiowego jest za niski, wybierz inne miejsce montażu. Czasami wystarczy przesunąć urządzenie o kilkanaście centymetrów. Dopiero po uzyskaniu optymalnego poziomu sygnału radiowego, możesz zamontować urządzenie na stałe.

Urządzenia bezprzewodowe należy zarejestrować w systemie alarmowym. Możesz to zrobić przy pomocy programu DLOADX lub manipulatora LCD. Podczas dodawania (rejestrowania) urządzenia należy wprowadzić jego numer seryjny. Naklejkę z numerem seryjnym znajdziesz na urządzeniu (lokalizacja naklejki podana jest w instrukcji urządzenia). Każdy tester ARF-200 / ARF-100 ma numer seryjny 0000500.

i

Dane urządzeń bezprzewodowych przechowywane są w kontrolerze. Jeśli podłączysz do centrali kontroler z zarejestrowanymi urządzeniami, podczas procedury identyfikacji urządzenia te zostaną automatycznie przypisane do wejść / wyjść w systemie.

## 5.17.1 Dodawanie nowych urządzeń bezprzewodowych ABAX 2 / ABAX

1

Urządzenie ABAX 2, które było wcześniej zarejestrowane w systemie ABAX 2 / ABAX, przed dodaniem musi zostać zrestartowane (wyjmij baterię / wyłącz zasilanie na 30 sekund).

Większość urządzeń bezprzewodowych ABAX 2 jest identyfikowana w systemie alarmowym pod nazwami znanymi z systemu ABAX.

Niektóre urządzenia ABAX 2 możesz dodać tylko przy pomocy programu DLOADX (np. czujki ACD-220, ACMD-200 i ADD-200).

Centrala obsługuje do 30 urządzeń bezprzewodowych. Każda pozycja na liście urządzeń to jedno wejście bezprzewodowe lub jedno wejście i jedno wyjście bezprzewodowe.

Niektóre urządzenia po zarejestrowaniu zajmą kilka pozycji na liście. Dlatego rzeczywista liczba urządzeń, które można zarejestrować, zależy od tego, ile pozycji zajmą poszczególne urządzenia. Przykładowo, ekspander ACX-220 / ACX-200 może zająć 4 pozycje. Po jego zarejestrowaniu w systemie, pula miejsc na kolejne urządzenia zmniejszy się o 4 (np. jeżeli przed zarejestrowaniem ekspandera dostępnych było 30 pozycji, po zarejestrowaniu ekspandera pozostanie 26 pozycji, czyli będziesz mógł zarejestrować jeszcze maksymalnie 26 urzadzeń).

W przypadku niektórych urządzeń bezprzewodowych można wybrać, czy zajmie ono jedną, czy dwie pozycje (kanały) na liście urządzeń. Jeżeli wybierzesz jedną pozycję dla urządzenia ABAX:

- AMD-101 obsługiwane będzie tylko dodatkowe wejście NC,
  AMD-102 obsługiwane będą tylko dodatkowe wejścia (roletowe i NC);
  AOD-200 obsługiwana będzie tylko czujka ruchu;
- AVD-100 obsługiwana będzie tylko czujka wibracyjna.

Podczas dodawania urządzenia możesz wybrać wejście systemu alarmowego, do którego chcesz przypisać urządzenie. Może to być dowolne wejście, do którego nie jest jeszcze przypisane urządzenie bezprzewodowe. Jeżeli urządzenie zajmuje więcej niż jedno miejsce na liście urządzeń, dodatkowe wejścia zostaną przydzielone urządzeniu automatycznie (będą to wejścia następne w kolejności po wybranym).

Jeżeli urządzenie przypisywane jest także do wyjścia, numer wyjścia będzie taki sam, jak numer wybranego wejścia.

İ

Centrala nie obsługuje wyjść bezprzewodowych o numerach od 13 do 30. Dlatego nie zaleca się przypisywania do wejść od 13 do 30 urządzeń przypisywanych równocześnie do wyjść (np. sygnalizatorów, sterowników itp.).

#### **Program DLOADX**

Urządzenia bezprzewodowe ABAX 2 / ABAX możesz dodawać w oknie "VERSA – Struktura", w zakładce "Sprzęt", po kliknięciu na liście urządzeń na nazwę kontrolera ABAX 2 / ABAX.

1. W zakładce "Wejścia/Wyjścia" kliknij na przycisk "Odczyt", żeby odczytać z kontrolera dane dotyczące urządzeń bezprzewodowych (dane te nie są odczytywane po kliknięciu

w menu głównym). na przycisk

i

- 2. Kliknij na wejście, do którego ma zostać przypisane nowe urządzenie bezprzewodowe (wejście możesz również wybrać później, w oknie "Nowe urz. bezprzewodowe").
- 3. Kliknij na przycisk "Nowe urządzenie". Otworzy się okno "Nowe urz. bezprzewodowe".
- 4. W polu "Nr seryjny" wprowadź numer seryjny dodawanego urządzenia.
- 5. Zasil urządzenie (włóż baterię do urządzenia, włącz zasilanie urządzenia itp.).
- 6. Komunikat potwierdzi dodanie nowego urządzenia (chyba że wprowadziłeś niewłaściwy numer seryjny, o czym poinformuje komunikat).
  - 6.1. Wyświetlony zostanie typ urządzenia.
  - 6.2. Wyświetlona zostanie nowa nazwa wejścia, do którego przypisane zostanie urządzenie. Możesz zmienić tę nazwę. Jeżeli urządzenie zajmuje kilka pozycji na liście urządzeń, tę samą nazwę otrzymają pozostałe wejścia. Jeżeli urządzenie przypisywane jest do wyjść, wyjścia otrzymają taką samą nazwę.
  - 6.3. W polu "Wejście" wybierz numer wejścia, do którego chcesz przypisać urządzenie (jeżeli nie zrobiłeś tego wcześniej lub chcesz zmienić wybrany wcześniej numer).
  - 6.4. W przypadku niektórych urządzeń możesz wybrać, czy ma ono zająć jedną, czy dwie pozycje na liście urządzeń.
- Kliknij na przycisk "OK" (możesz zrezygnować z dodania nowego urządzenia klikając na przycisk "Przerwij", albo od razu przystąpić do dodawania kolejnego urządzenia bezprzewodowego klikając na przycisk "Następny"). Okno "Nowe urządzenie" zostanie zamknięte.
- 8. Kliknij na przycisk "Zapis", żeby zapisać dane nowego urządzenia bezprzewodowego

w kontrolerze (dane te nie są zapisywane po kliknięciu na przycisk głównym).

## Manipulator LCD

Urządzenia bezprzewodowe ABAX 2 / ABAX możesz dodawać w trybie serwisowym przy pomocy funkcji Nowe urządz. (Tryb serwisowy ▶2. Sprzęt ▶1. MANIP. I EKSP. ▶3. Bezprzewodowe ▶1. Nowe urządz.).

- 1. Uruchom funkcję NOWE URZĄDZ.
- 2. Gdy wyświetlony zostanie komunikat "Numer seryjny", wprowadź numer seryjny dodawanego urządzenia.
- 3. Naciśnij **# D**.
- 4. Gdy wyświetlone zostanie polecenie "Otwórz sabotaż urządz.", zasil urządzenie (włóż baterię do urządzenia, włącz zasilanie urządzenia itp.).
- 5. Wyświetlone zostaną typ i numer seryjny urządzenia (jeżeli nic się nie wydarzy, może to oznaczać, że wprowadziłeś niewłaściwy numer seryjny naciśnij ★ ♥, aby wyjść z funkcji).
- 6. W zależności od urządzenia:
  - jeżeli urządzenie zajmuje tylko 1 wejście lub nie można wybrać, ile pozycji ma zająć na liście urządzeń – naciśnij 1.
  - jeżeli można wybrać, czy urządzenie zajmie jedną, czy dwie pozycje (kanały) na liście urządzeń, poinformuje o tym odpowiedni komunikat naciśnij 1 (urządzenie zajmie 1 pozycję) albo zabc (urządzenie zajmie 2 pozycje).
- 7. Przy pomocy klawiszy **X**▼ i **∞** wybierz wejście, do którego chcesz przypisać urządzenie.
- 8. Naciśnij # 🚺.

- 9. Wyświetlona zostanie nowa nazwa wejścia / wyjścia, do którego przypisane zostało urządzenie. Możesz zmienić tę nazwę.
- 10. Naciśnij 🖊 🚺.
- 11. Jeżeli urządzenie zajmuje kilka wejść / wyjść, procedura nadawania nazwy jest dla nich powtarzana.
- 12.W kolejnych krokach możesz skonfigurować ustawienia urządzenia (patrz: instrukcja PROGRAMOWANIE).

#### 5.17.2 Usuwanie urządzeń bezprzewodowych ABAX 2 / ABAX

#### Program DLOADX

Urządzenia bezprzewodowe ABAX 2 / ABAX możesz usuwać w oknie "VERSA – Struktura", w zakładce "Sprzęt", po kliknięciu na liście urządzeń na nazwę kontrolera ABAX 2 / ABAX.

- 1. W zakładce "Wejścia/Wyjścia" kliknij na przycisk "Odczyt", żeby odczytać z kontrolera dane dotyczące urządzeń bezprzewodowych.
- 2. Kliknij na urządzenie, które chcesz usunąć (jeśli urządzenie zajmuje kilka pozycji na liście, możesz kliknąć na dowolną z nich).
- 3. Kliknij na przycisk "Usuń". Otworzy się okno "Potwierdź".
- 4. Kliknij na przycisk "Tak". Okno "Potwierdź" zostanie zamknięte.
- 5. Kliknij na przycisk "Zapis", żeby zapisać zmiany w kontrolerze.

#### Manipulator LCD

Urządzenia bezprzewodowe ABAX 2 / ABAX możesz usuwać w trybie serwisowym przy pomocy funkcji Usuń urządz. (Tryb serwisowy ▶2. Sprzęt ▶1. Manip. i eksp. ▶3. Bezprzewodowe ▶3. Usuń urządz.).

- 1. Uruchom funkcję USUŃ URZĄDZ. Wyświetlona zostanie lista wejść bezprzewodowych.
- 2. Przy pomocy klawiszy **X** i **A** wybierz wejście, do którego przypisane jest urządzenie, które chcesz usunąć.
- 3. Naciśnij 🖊 🚺.
- 4. Gdy wyświetlone zostanie pytanie, czy usunąć urządzenie (wyświetlone będą typ i numer seryjny urządzenia), naciśnij 1.

# 5.18 Instalacja czujek bezprzewodowych MICRA (433 MHz)

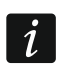

Retransmiter MRU-300 traktowany jest jak czujka bezprzewodowa (zostanie zidentyfikowany jako czujka MMD-300).

Jeżeli do centrali podłączony jest kontroler systemu bezprzewodowego MICRA (VERSA-MCU), po uruchomieniu centrali i zidentyfikowaniu kontrolera przez centralę, możesz przystąpić do instalowania czujek bezprzewodowych MICRA (433 MHz). Przed zamontowaniem czujki, zarejestruj ją w kontrolerze i sprawdź, czy transmisje z czujki umieszczonej w planowanym miejscu montażu docierają do kontrolera. W celu wysłania transmisji możesz np. otworzyć styk sabotażowy czujki. Jeżeli z przewidywanego miejsca montażu transmisje z czujki nie docierają do kontrolera, wybierz inne miejsce. Czasami wystarczy przesunąć czujkę o kilkanaście centymetrów. Dopiero po upewnieniu się, że kontroler odbiera transmisje z czujki, możesz zamontować czujkę na stałe.

Czujki bezprzewodowe należy zarejestrować w systemie alarmowym. Możesz to zrobić przy pomocy programu DLOADX lub manipulatora LCD. Podczas dodawania (rejestrowania) czujki należy wprowadzić jej numer seryjny. Lokalizacja naklejki z numerem seryjnym podana jest w instrukcji czujki.

34

SATEL

i

1

Dane czujek bezprzewodowych przechowywane są w kontrolerze. Jeśli podłączysz do centrali kontroler z zarejestrowanymi czujkami, podczas procedury identyfikacji czujki te zostaną automatycznie przypisane do wejść w systemie.

## 5.18.1 Dodawanie nowych czujek bezprzewodowych MICRA (433 MHz)

Centrala obsługuje do 30 czujek bezprzewodowych.

Podczas dodawania czujki możesz wybrać wejście systemu alarmowego, do którego chcesz przypisać czujkę. Może to być dowolne wejście, do którego nie jest jeszcze przypisana czujka bezprzewodowa.

Czujki MPD-310 i MPD-310 Pet są identyfikowane jako czujka MPD-300.

Czujka MSD-350 jest identyfikowana jako czujka MSD-300.

Czujka MXD-300 jest identyfikowana jako czujka MMD-302.

#### Program DLOADX

Czujki bezprzewodowe MICRA (433 MHz) możesz dodawać w oknie "VERSA – Struktura", w zakładce "Sprzęt", po kliknięciu na liście urządzeń na nazwę kontrolera VERSA-MCU.

1. Kliknij na przycisk "Odczyt", żeby odczytać z kontrolera dane dotyczące czujek

bezprzewodowych (dane te nie są odczytywane po kliknięciu na przycisk głównym).

- 2. Kliknij na wejście, do którego ma zostać przypisana nowa czujka bezprzewodowa (wejście możesz również wybrać później, w oknie "Nowe urz. bezprzewodowe").
- 3. Kliknij na przycisk "Nowe urządzenie". Otworzy się okno "Nowe urz. bezprzewodowe".
- 4. W polu "Numer seryjny" wprowadź numer seryjny dodawanej czujki.
- 5. Otwórz styk sabotażowy czujki.
- 6. Komunikat potwierdzi dodanie nowej czujki (chyba że wprowadziłeś niewłaściwy numer seryjny, o czym poinformuje komunikat).
  - 6.1. Wyświetlony zostanie typ czujki.
  - 6.2. Wyświetlona zostanie nowa nazwa wejścia, do którego przypisana zostanie czujka. Możesz zmienić tę nazwę.
  - 6.3. W polu "Wejście" wybierz numer wejścia, do którego chcesz przypisać czujkę (jeżeli nie zrobiłeś tego wcześniej lub chcesz zmienić wybrany wcześniej numer).
- Kliknij na przycisk "OK" (możesz zrezygnować z dodania nowej czujki klikając na przycisk "Przerwij", albo od razu przystąpić do dodawania kolejnej czujki klikając na przycisk "Następny"). Okno "Nowe urz. bezprzewodowe" zostanie zamknięte.
- 8. Kliknij na przycisk "Zapis", żeby zapisać dane nowej czujki bezprzewodowej w kontrolerze

(dane te nie są zapisywane po kliknięciu na przycisk 📴 w menu głównym).

## Manipulator LCD

Czujki bezprzewodowe MICRA (433 MHz) możesz dodawać w trybie serwisowym przy pomocy funkcji Nowe urządz. (Tryb serwisowy ▶2. Sprzęt ▶1. Manip. i eksp. ▶3. Bezprzewodowe ▶1. Nowe urządz.).

- 1. Uruchom funkcję NOWE URZĄDZ.
- 2. Gdy wyświetlony zostanie komunikat "Numer seryjny", wprowadź numer seryjny dodawanej czujki.
- 3. Naciśnij **# 1**.

- 4. Gdy wyświetlone zostanie polecenie "Otwórz sabotaż urządz.", otwórz styk sabotażowy czujki.
- Gdy wyświetlone zostaną typ i numer seryjny dodawanej czujki, naciśnij 1 (jeżeli nic się nie wydarzy, może to oznaczać, że wprowadziłeś niewłaściwy numer seryjny naciśnij \*\*, aby wyjść z funkcji).
- 6. Przy pomocy klawiszy 🖾 🔽 i 🚾 🔺 wybierz wejście, do którego chcesz przypisać czujkę.
- 7. Naciśnij **# Ū**.
- 8. Wyświetlona zostanie nowa nazwa wejścia, do którego przypisana została czujka. Możesz zmienić tę nazwę.
- 9. Naciśnij # 🚺.
- 10. Wyświetlona zostanie opcja "Kontrola obecn.". Domyślnie opcja jest włączona (wyświetlany jest symbol ■). Jeżeli chcesz wyłączyć opcję, naciśnij dowolny klawisz z cyfrą (wyświetlony zostanie symbol ·).

11. Naciśnij # 🚺.

# 5.18.2 Usuwanie czujek bezprzewodowych MICRA (433 MHz)

# Program DLOADX

Czujki bezprzewodowe MICRA (433 MHz) możesz usuwać w oknie "VERSA – Struktura", w zakładce "Sprzęt", po kliknięciu na liście urządzeń na nazwę kontrolera VERSA-MCU.

- 1. Kliknij na przycisk "Odczyt", żeby odczytać z kontrolera dane dotyczące czujek bezprzewodowych.
- 2. Kliknij na czujkę, którą chcesz usunąć.
- 3. Kliknij na przycisk "Usuń". Otworzy się okno "Potwierdź".
- 4. Kliknij na przycisk "Tak". Okno "Potwierdź" zostanie zamknięte.
- 5. Kliknij na przycisk "Zapis", żeby zapisać zmiany w kontrolerze.

# Manipulator LCD

Czujki bezprzewodowe MICRA (433 MHz) możesz usuwać w trybie serwisowym przy pomocy funkcji Usuń urządz. (Tryb serwisowy ▶2. Sprzęt ▶1. Manip. i eksp. ▶3. Bezprzewodowe ▶3. Usuń urządz.).

- 1. Uruchom funkcję USUŃ URZĄDZ. Wyświetlona zostanie lista wejść bezprzewodowych.
- Przy pomocy klawiszy X▼ i ▲ wybierz wejście, do którego przypisana jest czujka, którą chcesz usunąć.
- 3. Naciśnij # 🚺.
- Gdy wyświetlone zostanie pytanie, czy usunąć czujkę (wyświetlone będą typ i numer seryjny czujki), naciśnij 1.

# 6. Numeracja wejść i wyjść w systemie

# 6.1 Numeracja wejść

# 6.1.1 Wejścia przewodowe

Fabrycznie wejścia na płycie głównej mają numery od 27 do 30. Wejściom tym można przypisać dowolne numery z zakresu od 1 do 30 (patrz: instrukcja PROGRAMOWANIE). Przypisanie numeru 0 oznacza, że wejście nie będzie obsługiwane.

Wejścia w ekspanderach numerowane są w zależności od ustawionego w nich adresu:

- ekspander o adresie 12 (0Ch) numery od 7 do 14,
- ekspander o adresie 13 (0Dh) numery od 15 do 22,
- ekspander o adresie 14 (0Eh) numery od 23 do 30.
- i

Jeżeli numer wejścia na płycie głównej pokrywa się z numerem wejścia bezprzewodowego, wejście na płycie głównej nie jest obsługiwane.

Jeżeli numer wejścia w ekspanderze pokrywa się z numerem wejścia na płycie głównej lub numerem wejścia bezprzewodowego, wejście w ekspanderze nie jest obsługiwane.

#### 6.1.2 Wejścia bezprzewodowe

Numery wejść bezprzewodowych są ustalane podczas dodawania urządzeń bezprzewodowych. Wybrać można dowolny numer wejścia, który nie jest zajęty przez inne urządzenie bezprzewodowe.

## 6.2 Numeracja wyjść

Centrala obsługuje wyjścia o numerach od 1 do 12. Numery wyjść przewodowych i bezprzewodowych mogą się pokrywać. Centrala obsługuje je równocześnie.

#### 6.2.1 Wyjścia przewodowe

Wyjścia przewodowe otrzymują numery automatycznie:

- wyjścia na płycie elektroniki centrali mają numery od 1 do 5,
- wyjścia w ekspanderze mają numery od 5 do 12.

#### 6.2.2 Wyjścia bezprzewodowe

Numery wyjść bezprzewodowych są ustalane podczas dodawania urządzeń bezprzewodowych. Numer wyjścia bezprzewodowego jest identyczny z numerem wejścia bezprzewodowego. Oznacza to, że wyjścia bezprzewodowe mogą otrzymać numery od 1 do 30, chociaż centrala nie obsługuje wyjść o numerach od 13 do 30.

# 7. Dane techniczne

# 7.1 Centrala

| Napięcie zasilania                           | 18 V AC ±15%, 50-60 Hz |
|----------------------------------------------|------------------------|
| Zalecany transformator                       |                        |
| Pobór prądu w stanie gotowości               | 120 mA                 |
| Maksymalny pobór prądu                       | 200 mA                 |
| Pobór prądu w stanie gotowości z akumulatora | 180 mA                 |
| Maksymalny pobór prądu z akumulatora         | 340 mA                 |
| Napięcie zgłoszenia awarii akumulatora       | 11 V ±10%              |
| Napięcie odcięcia akumulatora                | 10,5 V ±10%            |
| Prąd ładowania akumulatora                   | 800 mA                 |
| Prąd wyjściowy zasilacza                     |                        |
| Napięcie wyjściowe zasilacza                 | 12 V DC ±15%           |
| Zakres napięć wyjściowych                    | 10,5 V14 V DC          |

| Wyjścia programowalne wysokoprądowe     | 1100 mA / 12 VDC   |
|-----------------------------------------|--------------------|
| Wyjścia programowalne niskoprądowe      | 50 mA / 12 VDC     |
| Wyjście programowalne przekaźnikowe     | 1000 mA / 30 V DC  |
| Wyjście KPD                             | 500 mA / 12 V DC   |
| Wyjście AUX                             | 500 mA / 12 V DC   |
| Wyjście +VR                             | 200 mA / 12 V DC   |
| Wejścia przewodowe programowalne        | 4                  |
| Maksymalna liczba wejść programowalnych |                    |
| Wyjścia przewodowe programowalne        | 5                  |
| Maksymalna liczba wyjść programowalnych |                    |
| Wyjścia zasilające                      | 3                  |
| Magistrale komunikacyjne                | 1                  |
| Manipulatory                            | do 6               |
| Strefy                                  | 2                  |
| Numery telefonów do powiadamiania       |                    |
| Komunikaty głosowe                      |                    |
| Komunikaty tekstowe                     | 64                 |
| Adresy e-mail do powiadamiania          |                    |
| Użytkownicy                             |                    |
| Timery                                  | 4                  |
| Pamięć zdarzeń                          |                    |
| Stopień zabezpieczenia wg EN 50131      | Grade 2            |
| Klasa środowiskowa wg EN50130-5         | II                 |
| Zakres temperatur pracy                 | 10+55°C            |
| Maksymalna wilgotność                   | 93±3%              |
| Wymiary płytki elektroniki              | 173 x 105 mm       |
| Wymiary obudowy                         | 266 x 286 x 100 mm |
| Masa (z obudową i akcesoriami)          | 1250 g             |

# 7.2 Manipulator VERSA-LCD

| Napięcie zasilania              |                      |
|---------------------------------|----------------------|
| Pobór prądu w stanie gotowości  | VERSA-LCD-GR         |
|                                 | VERSA-LCD-BL40 mA    |
| Maksymalny pobór prądu          | VERSA-LCD-GR110 mA   |
|                                 | VERSA-LCD-BL130 mA   |
| Klasa środowiskowa wg EN50130-5 |                      |
| Zakres temperatur pracy         |                      |
| Maksymalna wilgotność           |                      |
| Wymiary obudowy                 | 114,5 x 95 x 22,5 mm |
| Masa                            |                      |

# 7.3 Manipulator VERSA-LCDM

| Napięcie zasilania             | 12 V DC ±15% |
|--------------------------------|--------------|
| Pobór prądu w stanie gotowości | 50 mA        |

| Maksymalny pobór prądu             |                   |
|------------------------------------|-------------------|
| Stopień zabezpieczenia wg EN 50131 | Grade 2           |
| Klasa środowiskowa wg EN50130-5    |                   |
| Zakres temperatur pracy            |                   |
| Maksymalna wilgotność              |                   |
| Wymiary obudowy                    | 139 x 124 x 22 mm |
| Masa                               |                   |
|                                    |                   |

# 7.4 Manipulator VERSA-LCDR

| Napięcie zasilania                 | 12 V DC ±15%      |
|------------------------------------|-------------------|
| Pobór prądu w stanie gotowości     | 30 mA             |
| Maksymalny pobór prądu             | 65 mA             |
| Stopień zabezpieczenia wg EN 50131 | Grade 2           |
| Klasa środowiskowa wg EN50130-5    |                   |
| Zakres temperatur pracy            | 10+55°C           |
| Maksymalna wilgotność              | 93±3%             |
| Wymiary obudowy                    | 139 x 124 x 22 mm |
| Masa                               | 240 g             |

# 7.5 Manipulator VERSA-LED

| Napięcie zasilania              |              | 12 V DC ±15%        |
|---------------------------------|--------------|---------------------|
| Pobór prądu w stanie gotowości  | VERSA-LED-GR | 33 mA               |
|                                 | VERSA-LED-BL | 40 mA               |
| Maksymalny pobór prądu          | VERSA-LED-GR | 110 mA              |
|                                 | VERSA-LED-BL | 120 mA              |
| Klasa środowiskowa wg EN50130-5 |              | II                  |
| Zakres temperatur pracy         |              | 10+55°C             |
| Maksymalna wilgotność           |              | 93±3%               |
| Wymiary obudowy                 | 11           | 14,5 x 95 x 22,5 mm |
| Masa                            |              | 97 g                |

# 8. Historia zmian w treści instrukcji

| Wersja instrukcji | Wprowadzone zmiany                                                                                                    |
|-------------------|----------------------------------------------------------------------------------------------------|
| 10/15             | Zaktualizowana została informacja o liczbie funkcji wyjść (s. 4).                                                                                                    |
|                   | <ul> <li>Dodana została informacja o powiadamianiu przy pomocy wiadomości SMS<br/>o treści generowanej automatycznie (s. 5).</li> </ul>                                       |
|                   | Dodane zostały informacje o manipulatorze INT-TSH (s. 7).                                                                                                    |
|                   | • Dodane zostały informacje o manipulatorze VERSA-LCDR (s. 7 i 38).                                                                                                    |
|                   | • Dodana została informacja o wbudowanym czytniku kart zbliżeniowych (s. 8).                                                                                                  |
| 04/16             | <ul> <li>Dodana została uwaga dotycząca czujek bezprzewodowych ABAX, które mogą<br/>zająć jedną lub dwie pozycje na liście urządzeń (s. 31).</li> </ul>                       |
| 11/17             | <ul> <li>Dodana została informacja o możliwości określenia, czy czujka AMD-101 ma<br/>zajmować jedną, czy dwie pozycje na liście urządzeń bezprzewodowych (s. 31).</li> </ul> |
| 05/21             | Zmodyfikowany został rozdział "Właściwości" (s. 4).                                                                                                    |
|                   | Dodana została informacja o kontrolerze ACU-220 (s. 8).                                                                                                    |

|       | <ul> <li>Dodana została informacja o kontrolerze ACU-280 (s. 8).</li> </ul>                                                    |
|-------|----------------------------------------------------------------------------------------------------|
|       | <ul> <li>Zmodyfikowane zostały rysunek i opis płyty głównej (s. 10).</li> </ul>                                                |
|       | <ul> <li>Zaktualizowany został rozdział "Podłączenie kontrolera systemu<br/>bezprzewodowego ABAX 2 / ABAX" (s. 14).</li> </ul> |
|       | • Dodane zostały nowe rysunki w rozdziale "Podłączenie czujek" (s. 18).                                                        |
|       | <ul> <li>Zaktualizowany został rozdział "Instalacja urządzeń bezprzewodowych ABAX 2 /<br/>ABAX" (s. 30).</li> </ul>            |
|       | <ul> <li>Zaktualizowany został rozdział "Instalacja czujek bezprzewodowych MICRA<br/>(433 MHz)" (s. 33).</li> </ul>            |
| 09/21 | Dodane zostały informacje o manipulatorach INT-TSG2 i INT-TSH2.                                                                |

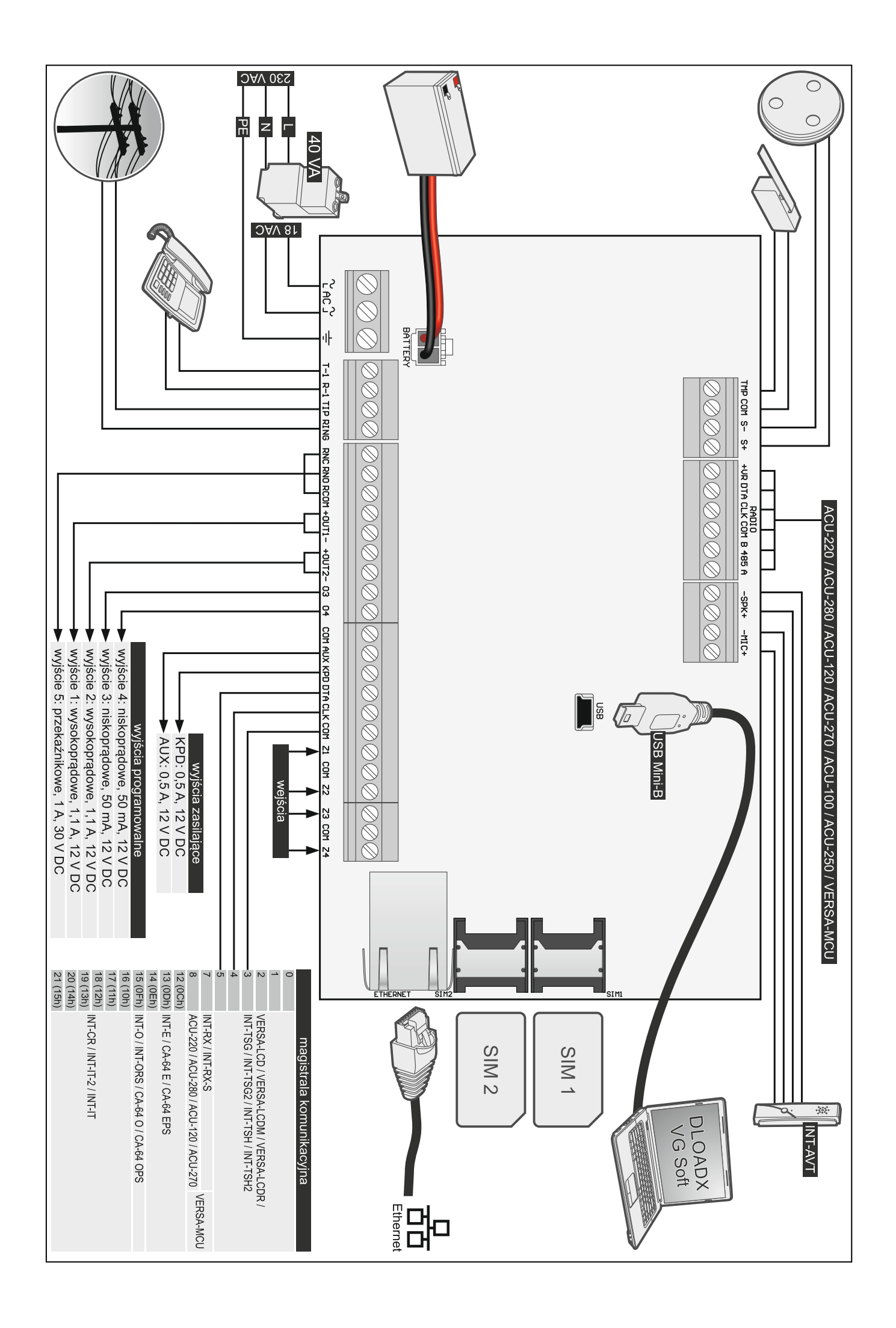